## **Natural Cycles**

# User Manual / Instructions for Use

Please read this manual before you start using Natural Cycles.

## **Indications for Use**

Natural Cycles is a stand-alone software application, intended for women 18 years and older, to monitor their fertility. Natural Cycles can be used for preventing a pregnancy (contraception) or planning a pregnancy (conception).

## **Intended Target Population**

The intended target group is women of reproductive age. The pediatric population <18 years of age is excluded from the target group. The user shall be capable of reading this User Manual and operating the Natural Cycles application.

## Intended Use Environment

The device is intended for use in non-medical settings.

## Contraindications

There are no known contraindications for use of Natural Cycles.

## Side-Effects

The product has no known direct side effects on the human body.

# **Natural Cycles**

## Navodila za uporabo / Navodila za uporabo

Preden začnete uporabljati Natural Cycles, preberite ta priročnik.

## Indikacije za uporabo

Natural Cycles je samostojna programska aplikacija, namenjena ženskam, starim 18 let in več, spremljati njihovo plodnost. Natural Cycles se lahko uporablja za preprečevanje nosečnosti (kontracepcija) ali načrtovanje nosečnosti (spočetje).

## Predvidena ciljna populacija

Predvidena ciljna skupina so ženske v rodni dobi. Iz ciljne skupine je izključena pediatrična populacija starosti < 18 let. Uporabnik mora biti zmožen prebrati ta navodila za uporabo in uporabljati aplikacijo Natural Cycles.

## Predvideno okolje uporabe

Naprava je namenjena uporabi v nemedicinskih okoljih.

## Kontraindikacije

Ni znanih kontraindikacij za uporabo Natural Cycles.

## Stranski učinki

Izdelek nima znanih neposrednih stranskih učinkov na človeško telo.

# Natural Cycles may not be right for you if

- You have a medical condition where pregnancy would be associated with a significant risk to the mother or the fetus. Using Natural Cycles does not guarantee 100% that you will not get pregnant. If pregnancy presents a significant risk, you should talk to your doctor about the best contraceptive option for you.
- You are currently taking hormonal birth control or undergoing hormonal treatment that inhibits ovulation. Natural Cycles will mainly provide red days if you do not ovulate. You can explore the app in Demo Mode until you discontinue your hormonal birth control or treatment.

## Warnings

- No method of contraception is 100% effective. Natural Cycles does not guarantee that you cannot get pregnant, it only informs you whether and when you can become pregnant based on the information that you enter into the application.
- ▲ Even with using the app perfectly, you can still have an unintended pregnancy. Natural Cycles is 93% effective under typical use, which means that 7 women out of 100 get pregnant during 1 year of use. With using the app perfectly, i.e. if you never have unprotected intercourse on red days, Natural Cycles is 98% effective, which means that 2 women out of 100 get pregnant during 1 year of use.
- ▲ On red days, you must either abstain or use protection, such as condoms or another form of barrier protection, to prevent pregnancy. If you have not been using a non-hormonal method of contraception before, make sure to have a method on hand to use during red days.
- Our data show that women transitioning to Natural
   Cycles from hormonal contraception have a higher risk
   of becoming pregnant due to generally not yet being

## Natural Cycles morda ne bo pravi za vas, če

- Imate zdravstveno stanje, pri katerem bi bila nosečnost povezana z velikim tveganjem za mater ali plod.
   Uporaba Natural Cycles ne jamči 100%, da ne boste zanosili. Če nosečnost predstavlja veliko tveganje, se posvetujte s svojim zdravnikom o najboljši možnosti kontracepcije za vas.
- Trenutno jemljete hormonsko kontracepcijo ali ste na hormonskem zdravljenju, ki zavira ovulacijo. Natural Cycles bo zagotovil rdeče dni, če ne boste ovulirali. Aplikacijo lahko raziskujete v demo načinu, dokler ne prekinete hormonske kontracepcije ali zdravljenja.

## Opozorila

- Št kontracepcijsko metodo je 100% učinkovit. Natural Cycles ne jamči, da ne morete zanositi, samo vas obvesti, ali in kdaj lahko zanosite, na podlagi podatkov, ki jih vnesete v prijavo.
- ▲ Tudi če popolnoma uporabljate aplikacijo, lahko še vedno pride do nenamerne nosečnosti. Natural Cycles je pri tipični uporabi 93% učinkovit, kar pomeni, da 7 žensk od 100 zanosi v enem letu uporabe. Če popolnoma uporabljate aplikacijo, tj. Če nikoli nimate nezaščitenega spolnega odnosa v rdečih dneh, je Natural Cycles 98% učinkovit, kar pomeni, da 2 ženski od 100 zanosita v enem letu uporabe.
- Red V rdečih dneh se morate vzdržati ali uporabljati zaščito, na primer kondome ali drugo obliko zaščite, da preprečite nosečnost. Če doslej niste uporabljali nehormonske metode kontracepcije, imejte pri roki metodo za uporabo v rdečih dneh.
- Data Naši podatki kažejo, da imajo ženske, ki prehajajo na Natural Cycles iz hormonske kontracepcije, večje tveganje za zanositev, ker se na splošno še niso navadile uporabljati drugih oblik zaščite, na primer kondoma ali druge oblike zaščite.

accustomed to using other forms of protection, such as a condom or another form of barrier protection.

- ▲ If you are discontinuing hormonal contraception, you may first experience a withdrawal bleed, which is much lighter than your true period. You will normally get your true period a few weeks later. Withdrawal bleeding should not be entered as "period". If you are unsure if you are experiencing withdrawal bleeding or a period, please consult your doctor.
- A Natural Cycles does not protect against sexually transmitted infections (STIs). Use a condom to protect against STIs.
- ▲ Always check your fertility status for the day. Be aware that fertility predictions for upcoming days are only predictions and may change in the future. If you are unsure of your fertility status and can't access the app, abstain or use protection in the meantime.
- If you are exploring the demo version of the app, this is for informational or instructional purposes only and does not display real data. Do not use the information displayed in Demo Mode for contraceptive purposes.
- ▲ If you have taken the emergency contraceptive pill, you should indicate it in the app. You can then continue measuring as normal and the algorithm will take the additional hormones from the pill into account. Note that the bleeding you may experience a few days after taking emergency contraception is not the same as your regular period and should not be entered into the app. If your period is more than one week late after it normally would start you should take a pregnancy test.

## **Precautions**

As a contraceptive, Natural Cycles may be less suitable for you if you have irregular menstrual cycles (i.e. cycles with length less than 21 days or greater than 35 days) and/or fluctuating temperatures as predicting fertility is more difficult in these circumstances. Natural Cycles' effectiveness as a contraceptive is not affected by irregular cycles, but you will experience an increased number of red days, which can reduce your satisfaction with Natural Cycles. This can be the case:

- ▲ Če prekinete hormonsko kontracepcijo, lahko najprej doživite odtegnitveno krvavitev, ki je veliko lažja od vaše prave menstruacije. Pravo menstruacijo običajno dobite nekaj tednov kasneje. Odtegnitvene krvavitve ne smemo vnesti kot "obdobje". Če niste prepričani, ali imate odtegnitveno krvavitev ali menstruacijo, se posvetujte z zdravnikom.
- A Natural Cycles ne ščiti pred spolno prenosljivimi okužbami (SPO). Za zaščito pred spolno prenosljivimi okužbami uporabite kondom.
- Vedno preverite stanje plodnosti za ta dan. Zavedajte se, da so napovedi plodnosti za prihodnje dni le napovedi in se lahko v prihodnosti spremenijo. Če niste prepričani o svojem stanju plodnosti in ne morete dostopati do aplikacije, se medtem vzdržite ali uporabite zaščito.
- Če raziskujete predstavitveno različico aplikacije, je to zgolj informativne ali poučne narave in ne prikazuje resničnih podatkov. Podatkov, prikazanih v demo načinu, ne uporabljajte za kontracepcijo.
- Če ste vzeli tableto za nujno kontracepcijo, jo morate navesti v aplikaciji. Nato lahko nadaljujete z merjenjem kot običajno in algoritem bo upošteval dodatne hormone iz tabletke. Upoštevajte, da krvavitev, ki jo lahko doživite nekaj dni po uporabi nujne kontracepcije, ni enaka vaši redni menstruaciji in je ne smete vnesti v aplikacijo. Če menstruacija po začetku menstruacije zamuja več kot en teden, morate opraviti test nosečnosti.

## Previdnostni ukrepi

 Kot kontracepcijsko sredstvo je lahko Natural Cycles za vas manj primeren, če imate neredne menstrualne cikle (tj. Cikluse z dolžino manj kot 21 dni ali več kot 35 dni) in/ali nihanje temperatur, saj je napovedovanje plodnosti v teh okoliščinah težje. Nepravilni ciklusi ne vplivajo na učinkovitost Natural Cycles 'kot kontracepcije, vendar boste doživeli povečano število rdečih dni, kar lahko zmanjša vaše zadovoljstvo z Natural Cycles. Lahko je tako:

- If you discontinue hormonal contraception. It can take several cycles after discontinuing hormonal contraception before becoming more regular again. You should expect more red days during these cycles and therefore expect to use protection or abstain more frequently.
- If you have medical conditions that lead to irregular cycles such as polycystic ovary syndrome (PCOS) or thyroid-related conditions.
- If you experience symptoms of menopause.
- After giving birth, we recommend that you start using Natural Cycles again when you get your first period back, regardless of whether you are breastfeeding or not. If you wish to start using Natural Cycles before, you should expect to have only red days until your first ovulation is confirmed. How long it may take to get your first period back can vary significantly from person to person, and it is generally longer for nursing mothers. Please note that you are at risk of becoming pregnant even before your first period comes back, and you should use some form of contraception if you wish to prevent a new pregnancy. If you are fully breastfeeding and you have given birth less than 6 months ago, LAM (Lactational Amenorrhea Method) can serve as an effective method of contraception postpartum.
- When you start using Natural Cycles, it can take some time to get to know your unique cycle, resulting in an increased number of red days during your first 1-3 cycles. This is to ensure that the app is effective from the first day of use, and once Natural Cycles has detected your ovulation you are likely to receive more green days. It is important to note that you can rely on the fertility status indicated by the app from the first day of use.
- Always make sure to update your software app, so that you have the latest version. Natural Cycles recommends that you set your smartphone to update the app automatically.
- To ensure accurate data inputs to Natural Cycles, always use a thermometer or wearable that fulfils the specifications stated in the section 'Checklist'.
- Always follow the directions in the applicable sections 'Natural Cycles and Oura Ring', 'Natural Cycles and Apple Watch' or 'Natural Cycles and Thermometer' in order to increase the accuracy of ovulation detection.

- Če ste prenehali s hormonsko kontracepcijo . Po prekinitvi hormonske kontracepcije lahko traja več ciklov, preden postane spet bolj redna. V teh ciklih bi morali pričakovati več rdečih dni, zato pričakujte, da boste uporabljali zaščito ali se bolj vzdržali.
- Če imate zdravstvene težave, ki vodijo v nepravilne cikle, kot je sindrom policističnih jajčnikov (PCOS) ali stanja, povezana s ščitnico.
- Če imate simptome menopavze.
- Po porodu priporočamo, da znova začnete uporabljati • NC, ko dobite prvo menstruacijo, ne glede na to, ali dojite ali ne. Če želite NC uporabljati že prej, pričakujte, da boste do prve potrjene ovulacije imeli samo rdeče dneve. Kako dolgo traja, da se vrne menstruacija, se lahko zelo razlikuje od osebe do osebe in običajno traja dlje časa pri doječih materah. Upoštevajte, da obstaja nevarnost zanositve še pred vrnitvijo menstruacije, zato morate uporabljati neko obliko kontracepcije, če želite preprečiti novo nosečnost. Če polno dojite in ste rodili pred manj kot 6 meseci, lahko LAM (metoda laktacijske amenoreje) služi kot učinkovita metoda kontracepcije po porodu. Ko začnete uporabljati Natural Cycles, lahko traja nekaj časa, da spoznate svoj edinstven cikel, kar povzroči povečano število rdečih dni v prvih 1-3 ciklih. S tem želimo zagotoviti, da bo aplikacija učinkovita od prvega dne uporabe, in ko bo Natural Cycles odkril ovulacijo, boste verjetno prejeli več zelenih dni. Pomembno je omeniti, da se lahko zanesete na stanje plodnosti, ki ga aplikacija navede od prvega dne uporabe. Vedno posodobite programsko opremo, tako da imate • najnovejšo različico. Natural Cycles priporoča, da v pametnem telefonu nastavite samodejno posodabljanje aplikacije.
- Za zagotovitev natančnosti vnosov podatkov v aplikacijo Natural Cycles vedno uporabljajte termometer ali nosljivo napravo, ki izpolnjuje specifikacije, navedene v razdelku »Kontrolni seznam«. Vedno sledite navodilom v razdelku »Natural Cycles in Oura Ring« ali »Natural Cycles in termometer«, da povečate natančnost zaznavanja ovulacije.

## Checklist

To get started with Natural Cycles you will need the following:

#### 1. A Natural Cycles account

You can access Natural Cycles via your web browser, by visiting www.naturalcycles.com.

For access via the app, download the app on your Android, iPhone or iPad on Google Play or the App Store. Follow the registration steps to create your personal account. Make sure the device you use to access Natural Cycles is connected to the internet. Your Natural Cycles account is personal and should not be used by anyone except you.

## 2. A thermometer, an Oura Ring, or an Apple Watch

To get started you will need an oral basal thermometer. Basal thermometers are more sensitive than regular fever thermometers and they show two decimals (e.g. 36.72°C / 98.11°F).

You can alternatively use an Oura Ring (Gen2, Gen3, or Gen4) or an Apple Watch with temperature sensors (series 8, 9, 10, or Ultra)

#### 3. Ovulation tests (optional)

Ovulation (LH) tests are urine test strips which detect the surge of luteinizing hormone that occurs 1-2 days before ovulation. It is optional to use LH tests with Natural Cycles, but they can help to increase the accuracy of detecting ovulation and can, therefore, increase the number of green days you will see if you are preventing a pregnancy. Using LH tests will not affect the effectiveness of Natural Cycles as a contraceptive. If you are planning a pregnancy, we recommend using LH tests as they can help to find your most fertile days. You can purchase LH tests at shop.naturalcycles.com or from within the app itself.  Vedno upoštevajte navodila v ustreznih razdelkih »Natural Cycles in obroček Oura«, »Natural Cycles in Apple Watch« ali »Natural Cycles in termometer«, da povečate natančnost zaznavanja ovulacije.

## Kontrolni seznam

Za začetek uporabe Natural Cycles boste potrebovali naslednje:

#### 1. Račun Natural Cycles

Do Natural Cycles lahko dostopate prek spletnega brskalnika, tako da obiščete www.naturalcycles.com. Za dostop prek aplikacije prenesite aplikacijo na svoj Android, iPhone ali iPad v Googlu Play ali App Store. Sledite korakom za registracijo, da ustvarite svoj osebni račun. Prepričajte se, da je naprava, s katero dostopate do Natural Cycles, povezana z internetom. Vaš račun Natural Cycles je oseben in ga ne sme uporabljati nihče razen vas.

#### 2. Termometer, obroček Oura ali Apple Watch

Za začetek uporabe boste potrebovali oralni termometer z 2 decimalnima mestoma in natančnostjo +/- 0,10 (C) ali +/-0,10 (F). Natančnost termometra lahko preverite v specifikacijah, navedenih v navodilih za uporabo termometra.

Kot alternativo lahko uporabite Oura Ring (Gen2, Gen3 ali Gen4) ali Apple Watch s temperaturnimi senzorji (Series 8, 9, 10 ali Ultra)

#### 3. Preskusi ovulacije (neobvezno)

Ovulacijski (LH) testi so urinski testni trakovi, ki zaznajo porast luteinizirajočega hormona, ki se pojavi 1-2 dni pred ovulacijo. Uporaba testov LH z Natural Cycles ni obvezna, vendar lahko pomagajo povečati natančnost odkrivanja ovulacije in lahko zato povečajo število zelenih dni, ki jih boste videli, če preprečujete nosečnost. Uporaba testov LH ne bo vplivala na učinkovitost zdravila Natural Cycles kot kontracepcije. Če načrtujete nosečnost, priporočamo uporabo testov LH, ki vam lahko pomagajo najti vaše najbolj plodne dni. LH teste lahko kupite na shop.naturalcycles.com ali v sami aplikaciji.

## **Natural Cycles and Thermometer**

#### How to measure

Follow the user manual provided with your basal body temperature thermometer. If the thermometer was provided to you by Natural Cycles (NC° Thermometer Gen1, Gen2, or Gen3), we recommend that you follow the steps below for your thermometer when measuring your temperature.

Note that for **NC° Thermometer Gen2** and **Gen3** you need to pair the thermometer with the app before first use to be able to sync your temperatures. Instructions on how to pair are provided in the thermometer's instructions for use and in the Natural Cycles app.

#### How to measure with NC° Thermometer (Gen1)

1. Place the thermometer in your mouth and under your tongue, as far back as possible, next to the root of your tongue as depicted in the diagrams below.

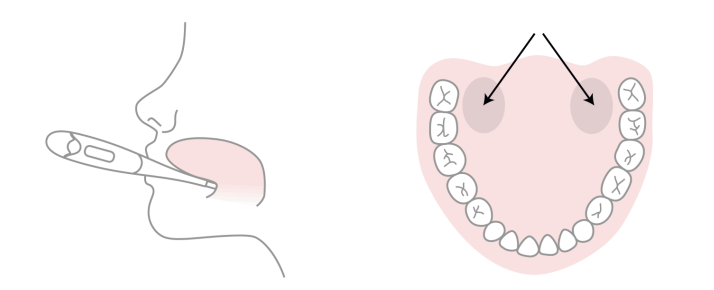

- 2. Only press the power button once the thermometer is in your mouth and in place.
- Try to keep still while measuring, close your mouth to keep any cool air out and breathe through your nose.
- 4. Wait until it beeps (approx. 30 seconds).
- 5. Once you have your reading, add the temperature into the app.

You can use the 'Measuring Training' and the 'Measuring Guide' in the app to check your measuring skills.

The thermometer will save your reading, so you can check your reading once again later. To do this press the "on" button once; the saved reading will appear for a few seconds before the temperature resets.

## Natural Cycles in termometer

#### Kako meriti

Upoštevajte uporabniški priročnik, ki je priložen termometru za bazalno telesno temperaturo. Če vam je termometer zagotovilo podjetje Natural Cycles **(NC° Thermometer Gen1, Gen2 ali Gen3)**, priporočamo, da pri merjenju temperature sledite spodnjim korakom za svoj termometer. <br >Upoštevajte, da morate za **NC° termometer Gen2 in Gen3** pred prvo uporabo združiti termometer z aplikacijo, da lahko sinhronizirate svoje temperature. Navodila za seznanjanje so na voljo v navodilih za uporabo termometra in v aplikaciji Natural Cycles .

#### Kako meriti s termometrom NC° (Gen1)

 Termometer postavite v usta in pod jezik, kolikor je mogoče nazaj, poleg korena jezika, kot je prikazano na spodnjih diagramih.

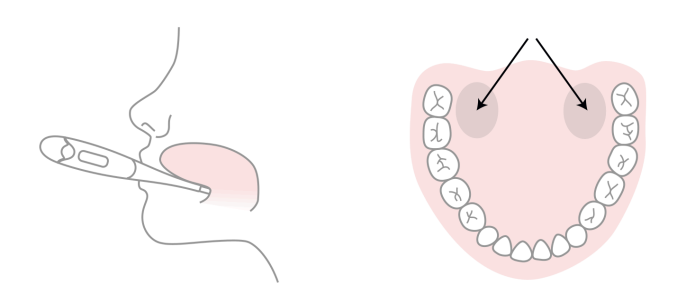

- 2. Gumb za vklop pritisnite le, ko je termometer v ustih in na svojem mestu.
- Med merjenjem poskušajte ostati pri miru, zaprite usta, da ne pride ven hladnega zraka, in dihajte skozi nos.
- 4. Počakajte, da zasliši (pribl. 30 sekund).
- 5. Ko preberete, dodajte temperaturo v aplikacijo.

Če želite preveriti svoje merilne sposobnosti, lahko uporabite aplikacijo "Merilni trening" in "Merilni vodnik".

Termometer bo shranil vaše odčitke, zato jih lahko pozneje znova preverite. Če želite to narediti, enkrat pritisnite gumb za vklop; shranjeni odčitki se bodo prikazali nekaj sekund, preden se temperatura ponastavi.

#### How to measure with NC° Thermometer (Gen2)

- Press the power button on your Bluetooth thermometer NC° Thermometer (Gen2) and wait until you hear a beep and/or the backlight flashes. This is a signal from the thermometer that it's ready to start the measurement.
- 2. Place the thermometer in your mouth and under your tongue, as far back as possible, next to the root of your tongue as depicted in the diagram above.
- 3. Try to keep still while measuring, close your mouth to keep any cool air out and breathe through your nose.
- 4. Wait until you hear a long beep and/or the backlight flash (approx. 30 seconds).
- 5. The temperature should appear automatically in the app. You can also choose to add the temperature manually or sync it later.

You can use the 'Measuring Training' and the 'Measuring Guide' in the app to check your measuring skills.

The thermometer will save your reading so you can check it later. To do this press the "bluetooth" button for at least 5 seconds; the saved reading will appear on the screen in the memory mode.

#### How to measure with NC° Thermometer (Gen3)

- Press the power button and then place the thermometer in your mouth to begin measuring.
- Place the probe under the tongue as near as possible to a heat pocket at the back of the mouth, as noted in the diagram above.
- Hold the thermometer in place during the measurement; do not bite down on the thermometer. The mouth must remain closed to ensure accurate results. The reading should take approximately 40 seconds.
- When the measurement is complete the thermometer will provide feedback. The feedback can be light and/or sound based on user settings. The final temperature value will be displayed on the thermometer screen.
- 5. After a measurement is completed, simply press the

#### Kako meriti s termometrom NC° (Gen2)

- Pritisnite gumb za vklop na termometru Bluetooth NC° Thermometer (Gen2) in počakajte, da zaslišite pisk in/ali osvetlitev ozadja utripa. To je signal termometra, da je pripravljen za začetek meritve.
- 2. Termometer postavite v usta in pod jezik, kolikor je mogoče nazaj, poleg korena jezika, kot je prikazano na spodnjih diagramih.
- 3. Med merjenjem poskušajte ostati pri miru, zaprite usta, da ne pride ven hladnega zraka, in dihajte skozi nos.
- 4. Počakajte, da zaslišite dolg pisk in/ali utripa osvetlitev ozadja (pribl. 30 sekund).
- Temperatura se mora samodejno prikazati v aplikaciji. Izberete lahko tudi ročno dodajanje temperature ali sinhronizacijo pozneje.

Če želite preveriti svoje merilne sposobnosti, lahko uporabite aplikacijo "Merilni trening" in "Merilni vodnik".

Termometer bo shranil vaše odčitke, zato jih lahko pozneje znova preverite. Če želite to narediti, enkrat pritisnite gumb za vklop; shranjeni odčitki se bodo prikazali nekaj sekund, preden se temperatura ponastavi.

#### Kako meriti s termometrom NC° (Gen3)

- Pritisnite gumb za vklop in nato položite termometer v usta, da začnete z merjenjem.
- Postavite sondo pod jezik čim bližje toplotnemu žepu na zadnji strani ust, kot je prikazano na zgornjem diagramu.
- Med merjenjem držite termometer na mestu; ne grizite termometra. Usta morajo ostati zaprta, da zagotovimo natančne rezultate. Branje naj traja približno 40 sekund.
- Ko je meritev končana, bo termometer zagotovil povratno informacijo. Povratne informacije so lahko svetlobne in/ali zvočne glede na uporabniške nastavitve. Končna vrednost temperature bo prikazana na zaslonu termometra.
- Ko je meritev končana, preprosto pritisnite gumb za vklop, da izklopite termometer ali pa se bo termometer samodejno izklopil. Temperatura se

power button to turn the thermometer off or the thermometer will shut off automatically. The temperature should appear automatically in the app. You can also choose to add the temperature manually or sync it later.

The thermometer will save your reading so you can check it later. To do this press the "history" button; the last temperature will appear on the screen in the history mode.

#### When to measure

Measure your temperature once a day, on as many days as possible, so that the algorithm can quickly get to know your unique cycle. Aim to measure at least 5 days a week. A tip to help you remember is to place your thermometer on top of your phone before going to bed.

Measure first thing in the morning when you wake up, before you get up and out of bed. Ideally measure at around the same time every day (within +/- 2 hours).

#### When to exclude temperatures

Certain circumstances may affect your basal temperature. This can lead to variating temperatures and make it harder for the algorithm to track your cycle. To help our algorithm learn about your cycle and accurately find ovulation, use the "Exclude temperature" function in the app if you:

- Feel hungover
- Slept differently (>2 hours more/less than usual)
- Feel sick

Remember that everyone is different with different routines and, for instance, little sleep might affect you more or less than others. Exclude your temperature only if you feel that something was out of the ordinary for you and you feel differently this morning because of it.

Medication can also affect your temperature. If you take regular medication or anti-pyretics (fever reducing substances), it's worth consulting with your doctor to discover its impact on your basal body temperature. mora samodejno prikazati v aplikaciji. Izberete lahko tudi ročno dodajanje temperature ali sinhronizacijo pozneje.

Termometer bo vaš odčitek shranil, da ga boste lahko preverili pozneje. Če želite to narediti, pritisnite gumb "zgodovina"; zadnja temperatura se prikaže na zaslonu v načinu zgodovine.

#### Kdaj meriti

Izmerite svojo temperaturo enkrat na dan, v čim več dneh, da lahko algoritem hitro spozna vaš edinstven cikel. Meriti morate vsaj 5 dni na teden. Namig, ki si ga boste lažje zapomnili, je, da pred spanjem postavite termometer na telefon.

Najprej izmerite zjutraj, ko se zbudite, preden vstanete in vstanete iz postelje. V idealnem primeru merite vsak dan ob približno istem času (v +/- 2 urah).

#### Kdaj izključiti temperature

Nekatere okoliščine lahko vplivajo na vašo bazalno temperaturo. To lahko privede do spreminjanja temperatur in oteži algoritmu sledenje vašemu ciklu. Če želite našemu algoritmu pomagati spoznati vaš cikel in natančno najti ovulacijo, uporabite funkcijo »lzključi temperaturo« v aplikaciji, če:

- Občutite mačka
- Spali drugače (> 2 uri več/manj kot običajno)
- Počutite se slabo

Ne pozabite, da so vsi različni z različnimi rutinami in na primer malo spanja lahko vpliva na vas bolj ali manj kot na druge. Izključite svojo temperaturo le, če menite, da vam nekaj ni bilo v redu in se zaradi tega danes zjutraj počutite drugače.

Zdravila lahko vplivajo tudi na vašo temperaturo. Če jemljete redna zdravila ali antipiretike (snovi, ki znižujejo vročino), se je vredno posvetovati z zdravnikom, da ugotovite njihov vpliv na bazalno telesno temperaturo.

#### Changing your thermometer

If you need to replace your thermometer, do this at the start of your period. A basal thermometer is highly accurate, but from one thermometer to another , there can be a small difference in how each one measures. For example, if one thermometer is showing one temperature, the second can show a 0.1°C difference. As the app is looking for the smallest differences in temperatures to be able to locate where you are in your cycle, you should only use one thermometer at a time. Do not change these during the course of a cycle, instead wait until a new cycle has started before changing your thermometer.

## **Natural Cycles and Oura Ring**

#### How to set up

After logging in to the Natural Cycles app for the first time, you are automatically directed to the connection flow which will help you set up the syncing between Natural Cycles and Oura. If you are transitioning from using Natural Cycles with a thermometer to using Natural Cycles with the Oura Ring, you should start with the Oura Ring at the start of your period.

#### How to use

Follow the user manual provided by Oura to measure temperature data trends during the night. In the morning, follow these steps to get your fertility status for the day:

- Sync your Oura Ring with the Oura App. The reading will be automatically synced with your Natural Cycles app as soon as it is automatically uploaded to "Oura on the Web" cloud storage. When the reading has been registered, the Natural Cycles app will indicate the time at which it synced with Oura.
- 2. Open your Natural Cycles app and add any other data, like LH test results or period.
- 3. Check your updated fertility status for the day in the Natural Cycles app

#### Menjava termometra

Če morate zamenjati termometer, to storite na začetku menstruacije. Bazalni termometer je zelo natančen, toda od enega termometra do drugega je lahko majhna razlika v tem, kako vsak meri. Na primer, če en termometer prikazuje eno temperaturo, lahko drugi pokaže 0,1 ° C razlike. Ker aplikacija išče najmanjše temperaturne razlike, da bi lahko ugotovila, kje ste v svojem ciklu, morate uporabiti samo en termometer naenkrat. Ne spreminjajte jih med ciklusom, raje počakajte do novega cikla se je začel, preden ste zamenjali termometer.

## Natural Cycles in Oura Ring

#### Nastavitve

Ob prvi prijavi v aplikacijo Natural Cycles ste samodejno preusmerjeni na povezavo, ki vam pomaga pri nastavitvi sinhronizacije med aplikacijo Natural Cycles in prstanom Oura. Če prehajate z uporabe aplikacije Natural Cycles s termometrom na uporabo aplikacije Natural Cycles s prstanom Oura Ring, morate začeti s prstanom Oura Ring na začetku menstruacije.

#### Kako uporabljati

Sledite navodilom za uporabo, ki ste jih prejeli s prstanom Oura za merjenje trendov temperaturnih podatkov ponoči. Zjutraj sladite tem korakom, da dobite stanje plodnosti za dan:

- Prstan Oura Ring sinhronizirajte z aplikacijo Oura. Odčitek se samodejno sinhronizira z aplikacijo Natural Cycles takoj, ko se samodejno naloži v shrambo v oblaku »Oura na spletu« v oblaku Oura. Ko se odčitek registrira, aplikacija Natural Cycles kaže čas sinhronizacije s prstanom Oura.
- 2. Odprite aplikacijo Natural Cycles in dodajte morebitne druge podatke, kot so rezultati testa LH ali menstruacija.
- Preverite posodobljeno stanje plodnosti za dan v aplikaciji Natural Cycles

Note: Oura Ring provides Natural Cycles with temperature trends which Natural Cycles processes into a single, absolute temperature value used by the Natural Cycles algorithm. Do not use these values to make medical decisions (ex: diagnose fever).

Note: If you have a condition that affects nocturnal skin temperature, using an Oura Ring as an input source to Natural Cycles is not recommended.

Note: If you need to change your Oura Ring for any reason, you should start using your new ring at the start of your period.

#### When to exclude temperature variation data

Certain circumstances may affect your data. This can make it harder for the algorithm to track your cycle. To help our algorithm learn about your cycle and accurately find ovulation, use the "Exclude temperature" function in the app if you:

- Feel hungover
- Feel sick

Exclude your temperature variation data only if you feel that something was out of the ordinary for you and you feel differently this morning because of it.

Medication can also affect your temperature. If you take regular medication or anti-pyretics (fever reducing substances), it's worth consulting with your doctor to discover its impact on your skin temperature.

## **Natural Cycles and Apple Watch**

#### How to set up

After logging in to the Natural Cycles app for the first time, you are automatically directed to the connection flow which will help you set up the syncing between Natural Cycles and Oura. If you are transitioning from using Natural Cycles with a thermometer to using Natural Cycles with the Oura Ring, you should start with the Oura Ring at the start of your period. Opomba: Oura Ring zagotavlja aplikaciji Natural Cycles temperaturne trende, ki jih Natural Cycles z algoritmom Natural Cycles obdela v eno vrednost absolutne temperature. Teh vrednosti ne uporabljajte za sprejemanje medicinskih odločitev (npr. diagnosticiranje vročine). Opomba: če imate stanje, ki vpliva na nočno temperaturo kože, uporaba prstana Oura Ring kot vhodnega vira za aplikacijo Natural Cycles ni priporočljiva. Opomba: če morate iz kakršnegakoli razloga zamenjati prstan, morate novi prstan začeti uporabljati na začetku menstruacije.

#### Kdaj izključiti podatke o nihanju temperature

Nekatere okoliščine lahko vplivajo na podatke. To lahko oteži algoritmu sledenje vašemu ciklu. Če želite našemu algoritmu pomagati spoznati vaš cikel in natančno najti ovulacijo, uporabite funkcijo »lzključi temperaturo« v aplikaciji, če:

- Občutite mačka
- Se počutite slabo

Podatke o nihanju temperature izključite le, če menite, da vam nekaj ni bilo v redu in se zaradi tega danes zjutraj počutite drugače.

Zdravila lahko vplivajo tudi na vašo temperaturo. Če jemljete redna zdravila ali antipiretike (snovi, ki znižujejo vročino), se je vredno posvetovati z zdravnikom, da ugotovite njihov vpliv na temperaturo kože.

## Natural Cycles in Apple Watch

#### Nastavitve

Ob prvi prijavi v aplikacijo Natural Cycles, ste samodejno usmerjeni v tok povezave, ki vam bo pomagal nastaviti sinhronizacijo med aplikacijama Natural Cycles in Apple Health. Če ste dosedaj uporabljali aplikacijo Natural Cycles z drugačnim temperaturnim virom, sedaj pa želite aplikacijo Natural Cycles namestiti na pametno uro Apple Watch, morate začeti uporabljati uro Apple Watch na začetku menstruacije.

#### How to use

Follow the user manual provided by Apple to measure temperature during the night. The temperature will be automatically transferred to Natural Cycles. In the morning, follow these steps to get your fertility status for the day:

- 1. Open your Natural Cycles app and add any other data, like LH test results or period.
- 2. Check your updated fertility status for the day in the Natural Cycles app
- Check your updated fertility status for the day in the Natural Cycles app

Note: Do not use the temperature values provided by Apple Watch to make medical decisions (ex: diagnose fever).

Note: If you have a condition that affects nocturnal skin temperature, using Apple Watch as an input source to Natural Cycles is not recommended.

Note: If you need to change your Apple Watch for any reason, you should start using your new device at the start of your period.

#### When to exclude temperature data

Certain circumstances may affect your data. This can make it harder for the algorithm to track your cycle. To help our algorithm learn about your cycle and accurately find ovulation, use the "Exclude temperature" function in the app if you:

- Feel hungover
- Feel sick

Exclude your temperature data only if you feel that something was out of the ordinary for you and you feel differently this morning because of it.

Medication can also affect your temperature. If you take regular medication or anti-pyretics (fever reducing substances), it's worth consulting with your doctor to discover its impact on your skin temperature.

#### Uporaba:

Za nočno merjenje temperature upoštevajte uporabniški priročnik Apple. Temperatura bo samodejno prenesena v aplikacijo Natural Cycles. Zjutraj sledite omenjenim korakom, da dobite stanje plodnosti za ta dan:

- Odprite aplikacijo Natural Cycles in vnesite dodajte vse preostale podatke, kot npr. rezultati testa LH ali menstruacija.
- 2. Preverite svoje posodobljeno stanje plodnosti za ta dan v aplikaciji Natural Cycles
- Preverite posodobljeno stanje plodnosti za dan v aplikaciji Natural Cycles

Opomba: ne uporabljajte temperaturnih vrednosti, ki jih ponuja Apple Watch, za sprejemanje zdravstvenih odločitev (npr.: diagnosticiranje vročine).

Opomba: če imate bolezen, ki vpliva na nočno temperaturo kože, uporaba ure Apple Watch kot vhodnega vira za aplikacijo Natural Cycles ni priporočljiva.

Opomba: če morate iz kakršnega koli razloga zamenjati pametno uro Apple Watch, začnite novo napravo uporabljati na začetku menstruacije.

#### Kdaj izključiti podatke o nihanju temperature

Nekatere okoliščine lahko vplivajo na vaše podatke. To lahko algoritmu oteži sledenje vašemu ciklusu. Za pomoč našemu algoritmu pri spoznavanju vašega ciklusa in natančnemu določanju ovulacije uporabite funkcijo »Izključi temperaturo« v aplikaciji, če:

- Občutite mačka
- Se počutite slabo

Podatke o nihanju temperature izključite le, če menite, da vam nekaj ni bilo v redu in se zaradi tega danes zjutraj počutite drugače.

Zdravila lahko vplivajo tudi na vašo temperaturo. Če jemljete redna zdravila ali antipiretike (snovi, ki znižujejo vročino), se je vredno posvetovati z zdravnikom, da ugotovite njihov vpliv na temperaturo kože.

## **Natural Cycles products**

Natural Cycles offers four modes for our users to choose from depending on their fertility goal:

- NC° Birth Control for preventing pregnancy
- NC° Plan Pregnancy for increasing chances of conception
- NC° Follow Pregnancy for monitoring the course of a pregnancy
- NC° Postpartum for recovering from childbirth

These four modes can be chosen by the user prior to signing up and then within the app, if the user would like to switch between modes.

## **Contraception: NC° Birth Control**

#### How it works

Your daily morning routine with Natural Cycles is as follows:

- With thermometer: Measure your temperature when you wake up as described in the 'Natural Cycles and Thermometer' section With Oura Ring: Sync your data when you wake up as described in the 'Natural Cycles and Oura Ring' section. With Apple Watch: Sync your data when you wake up as described in the 'Natural Cycles and Apple Watch' section.
- Add your temperature (if using a thermometer) and whether you have your period into the app. The view to add data will automatically open, or you can press the '+' icon in the top right-hand corner. You can also add additional data, such as the result of ovulation (LH) test. Once you save today's data, the app will calculate your status for the day.
- 3. Check your fertility status for the day every day. The app will provide your fertility status directly after your first set of data is entered. Your status for the day is displayed in red and green colors throughout the app.

## Natural Cycles izdelkov

Natural Cycles svojim uporabnikom ponuja štiri načine, med katerimi lahko izbirajo glede na njihov cilj plodnosti:

- NC° Birth Control za preprečevanje nosečnosti
- NC° Plan Pregnancy za povečanje možnosti spočetja
- NC° Follow Pregnancy za spremljanje poteka nosečnosti
- NC° Postpartum za okrevanje po porodu

Te štiri načine lahko uporabnik izbere pred prijavo in nato v aplikaciji, če želi preklapljati med načini.

## Kontracepcija: NC° Birth Control

#### Kako deluje

Vaša dnevna jutranja rutina z Natural Cycles je naslednja:

 S termometrom: izmerite svojo temperaturo, ko se zbudite, kot je opisano v razdelku »Natural Cycles in termometer«.

Z obročkom Oura: sinhronizirajte svoje podatke, ko se zbudite, kot je opisano v razdelku »Natural Cycles in obroček Oura«.

Pametna ura Apple Watch: sinhronizirajte podatke, ko se zbudite, kot je opisano v razdelku »Natural Cycles in Apple Watch«.

- V aplikacijo dodajte svojo temperaturo (če uporabljate terometer) in ali imate menstruacijo. Pogled za dodajanje podatkov se bo samodejno odprl ali pa pritisnete ikono '+' v zgornjem desnem kotu. Dodate lahko tudi dodatne podatke, na primer rezultat testa ovulacije (LH). Ko shranite današnje podatke, bo aplikacija izračunala vaše stanje za dan.
- Vsak dan preverite stanje plodnosti. Aplikacija bo zagotovila vaš status plodnosti takoj po vnosu prvega nabora podatkov. Vaše stanje za dan je prikazano v rdeči in zeleni barvi v celotni aplikaciji.

#### Green = Not fertile

Green days indicate you are not fertile and can have sex without protection. Green days are indicated by a green outlined circle with the words "Not fertile" inside.

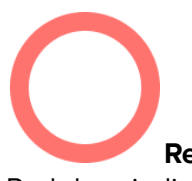

#### Red = Use protection

Red days indicate you are likely to be fertile and at risk of becoming pregnant. Use protection (such as condoms or another form of barrier protection) or abstain in order to prevent a pregnancy. Red days are indicated by a red outlined circle with the words "Use protection" inside.

The app will indicate your ovulation as well as when you have entered and are expected to have your period. The application also shows predictions for upcoming days and months. The predictions may change and should not be used as the final result, which is why you should check your status for the day - every day.

#### Summary of clinical studies - how effective is Natural Cycles for contraception?

Natural Cycles is 93% effective under typical use. Under perfect use, i.e. if you never have unprotected intercourse on red days, Natural Cycles is 98% effective.

Clinical studies have been conducted in order to evaluate the effectiveness of Natural Cycles for contraception. The current version of the algorithm (v.3) has been investigated on 15,570 women (on average 29 years old). At the end of the study, the following commonly used failure rates were determined:

 The app has a method failure rate of 0.6, which is a measurement of how often the app incorrectly displays a green day when the woman is actually fertile and gets pregnant after having unprotected

# Green =

Green = Not fertile

Green days indicate you are not fertile and can have sex without protection. Green days are indicated by a green outlined circle with the words "Not fertile" inside.

# Red = Use protection

Red days indicate you are likely to be fertile and at risk of becoming pregnant. Use protection (such as condoms or another form of barrier protection) or abstain in order to prevent a pregnancy. Red days are indicated by a red outlined circle with the words "Use protection" inside.

Aplikacija bo prikazala vašo ovulacijo, pa tudi, kdaj ste vstopili in naj bi imeli menstruacijo. Aplikacija prikazuje tudi napovedi za prihodnje dni in mesece. Napovedi se lahko spremenijo in jih ne bi smeli uporabljati kot končni rezultat, zato morate vsak dan preverjati svoje stanje - vsak dan.

#### Povzetek kliničnih študij - kako učinkovit je Natural Cycles za kontracepcijo?

Natural Cycles je pri tipični uporabi 93% učinkovit. Pri popolni uporabi, tj. Če nikoli nimate nezaščitenega spolnega odnosa v rdečih dneh, je Natural Cycles 98% učinkovit.

Klinične študije so bile izvedene za oceno učinkovitosti Natural Cycles za kontracepcijo. Trenutna različica algoritma (v.3) je bila raziskana pri 15.570 ženskah (v povprečju starih 29 let). Na koncu študije so bile ugotovljene naslednje pogosto uporabljene stopnje napak:

 Aplikacija ima stopnjo neuspeha metode 0,6, kar je merilo, kako pogosto aplikacija nepravilno prikaže zeleni dan, ko je ženska dejansko plodna in zanosi, potem ko je imela na ta zeleni dan nezaščiten spolni odnos. To pomeni, da 0,6 od 100 žensk, ki eno leto uporabljajo aplikacijo, zaradi takšne napake zanosijo. intercourse on this green day. This means that 0.6 out of 100 women who use the app for one year get pregnant due to this type of failure.

- 2. The app has a perfect use Pearl Index of 1, which means that 1 out of 100 women who use the app for one year and who get pregnant will do so either because:
  - a. They had unprotected intercourse on a green day that was falsely attributed as non-fertile (i.e., method failure); or
  - b. They had protected intercourse on a red day, but the chosen method of contraception failed.
- 3. The app has a typical use Pearl Index of 6.5, which means that in total 6.5 women out of 100 get pregnant during one year of use due to all possible reasons (e.g. falsely attributed green days, having unprotected intercourse on red days, and failure of the contraceptive method used on red days).

- Aplikacija odlično uporablja indeks Pearl 1, kar pomeni, da bo 1 od 100 žensk, ki uporabljajo aplikacijo eno leto in zanosile, to storilo bodisi zaradi:
  - a. Imeli so nezaščiten spolni odnos na zeleni dan, ki je bil napačno pripisan neplodnosti (tj. Napaka metode); ali
  - Na rdeč dan sta imela zaščiteni spolni odnos, vendar izbrana metoda kontracepcije ni uspela.
- Aplikacija ima tipično uporabo Pearl Index 6,5, kar pomeni, da skupaj 6,5 od 100 žensk zanosi v enem letu uporabe zaradi vseh možnih razlogov (npr. Napačno pripisani zeleni dnevi, nezaščiten spolni odnos v rdečih dneh in neuspeh metoda kontracepcije, ki se uporablja v rdečih dneh).

| version.                                                    |                           |
|-------------------------------------------------------------|---------------------------|
| Algorithm Version                                           | v.3                       |
| Study Date Range                                            | Sept 2017 - Apr 2018      |
| # women                                                     | 15,570                    |
| Exposure time (Women-years)                                 | 7,353                     |
| # pregnancies<br>[worst-case]                               | 475<br>[584]              |
| Typical use PI<br>(95% confidence interval)<br>[worst-case] | 6.5<br>(5.9-7.1)<br>[7.9] |
| Method failure rate<br>(95% confidence interval)            | 0.6<br>(0.4-0.8)          |

Summary of clinical data from 15,570 women on the effectiveness of Natural Cycles of the current algorithm

| Algoritem<br>Različica                                                  | v.3                             |
|-------------------------------------------------------------------------|---------------------------------|
| Časovno obdobje študija                                                 | September 2017 -<br>Aprila 2018 |
| # žensk                                                                 | 15,570                          |
| Čas izpostavljenosti (ženska<br>leta)                                   | 7,353                           |
| # nosečnosti<br>[v najslabšem primeru]                                  | 475<br>[584]                    |
| Tipična uporaba PI<br>(95% interval zaupanja) [v<br>najslabšem primeru] | 6.5<br>(5.9-7.1)<br>[7.9]       |
| Stopnja neuspeha metode<br>(95% interval zaupanja)                      | 0.6<br>(0.4-0.8)                |

Effectiveness of Natural Cycles for two subgroups - women who used hormonal contraception within 60 days prior to using the app and women who did not use hormonal contraception within 12 months prior to using the app.

Učinkovitost zdravila Natural Cycles za dve podskupini - ženske, ki so v 60 dneh pred uporabo aplikacije uporabljale hormonsko kontracepcijo, in ženske, ki v 12 mesecih pred uporabo aplikacije niso uporabljale hormonske kontracepcije.

| Subgroup                                                                                                    |                                                                                                    | Typical Use PI (95% confidence interval)                                                                                                    | Podskupina                                                                                  |                                                                                                    | Pl tipične uporabe (95%<br>interval zaupanja)                                         |
|----------------------------------------------------------------------------------------------------|----------------------------------------------------------------------------------------------------|----------------------------------------------------------------------------------------------------|---------------------------------------------------------------------------------------------|----------------------------------------------------------------------------------------------------|---------------------------------------------------------------------------------------|
| Recent Hormona<br>3779 women                                                                                                    | al Contraception                                                                                                    | 8.6 %<br>(7.2-10.0)                                                                                                    | Nedavna hormo<br>kontracepcija<br>3779 žensk                                                | nska                                                                                                    | 8.6 %<br>(7.2-10.0)                                                                   |
| No Hormonal Co<br>8412 women                                                                                                    | ontraception                                                                                                    | 5.0 %<br>(4.3-5.7)                                                                                                    | Brez hormonske<br>8412 žensk                                                                | e kontracepcije                                                                                                    | 5.0 %<br>(4.3-5.7)                                                                    |
| You can find an overview of the effectiveness of different<br>contraceptive methods in the Appendix of this manual. This<br>will help you to understand the expected effectiveness of<br>all forms of contraception.                   |                                                                                                    | Pregled učinkovitosti različnih kontracepcijskih metod<br>najdete v Dodatku tega priročnika. To vam bo pomagalo<br>razumeti pričakovano učinkovitost vseh oblik kontracepcije. |                                                                                             |                                                                                                    |                                                                                       |
| Instructions i<br>contraception                                                                                                    | f you are disco<br>1                                                                                                    | ontinuing hormonal                                                                                                    | Navodila, če<br>kontracepcijo                                                               | prenehate s h                                                                                                    | ormonsko                                                                              |
| Type of<br>Contraceptio<br>n                                                                                                    | When can you s                                                                                                    | start Natural Cycles?                                                                                                    | Vrsta<br>kontracepcij<br>e                                                                  | Kdaj lahko začnete Natural Cycles?<br>ij                                                                                                  |                                                                                       |
| The PillWe recommend that you finish all the<br>active pills of your packet. You can start<br>using Natural Cycles as soon as you finish.<br>You will have a high number of red days to<br>begin with but this will improve over time. |                                                                                                    | Tablete<br>(kombinirane,<br>srednje ali<br>mini)                                                                                                    | Priporočamo, da<br>tablete svojega<br>lahko začnete u<br>Za začetek bost<br>vendar se bo to | a dokončate vse aktivne<br>paketa. Natural Cycles<br>iporabljati takoj, ko končate.<br>te imeli veliko rdečih dni,<br>sčasoma izboljšalo. |                                                                                       |
| Hormonal<br>IUD<br>(Intrauterine<br>Device)                                                                                                    | HormonalYou can start using Natural Cycles the dayUDafter it has been removed.IntrauterineDevice)                                                            |                                                                                                    | Hormonska<br>IUD<br>(intrauterina<br>naprava)                                               | Z uporabo Natu<br>dan po odstrani                                                                                                    | ral Cycles lahko začnete<br>tvi.                                                      |
| Contraceptiv<br>e Implant                                                                                                    | You can start using Natural Cycles the day after it has been removed.                                                                                        |                                                                                                    | Kontracepcijs<br>ki vsadek                                                                  | Z uporabo Natu<br>dan po odstrani                                                                                                    | ral Cycles lahko začnete<br>tvi.                                                      |
| Hormonal<br>Patch,<br>Hormonal<br>Contraceptiv<br>e Ring                                                                                                    | You can start us<br>day after it has t<br>will have a high<br>begin with this t<br>over time.                                                                | ing Natural Cycles the<br>been removed. You<br>number of red days to<br>but this will improve                                                                                  | Hormonski<br>obliž,<br>hormonski<br>kontracepcijs<br>ki obroč                               | Z uporabo Natu<br>začnete dan po<br>začetek boste i<br>vendar se bo to                                                                    | ral Cycles lahko<br>odstranitvi. Za<br>neli veliko rdečih dni,<br>sčasoma izboljšalo. |
| Contraceptiv<br>e Injection                                                                                                    | iv You can start using Natural Cycles<br>when the effect of the injection has<br>worn off. This takes 8-13 weeks<br>depending on which injection you<br>had. |                                                                                                    | Kontracepcijs<br>ke injekcije                                                               | Z uporabo Natu<br>začnete, ko učir<br>traja 8-13 tedno<br>katero injekcijo                                                                | ral Cycles lahko<br>nek injekcije izgine. To<br>v, odvisno od tega,<br>ste imeli.     |
| L                                                                                                    | I                                                                                                    |                                                                                                    |                                                                                             |                                                                                                    |                                                                                       |

If you are discontinuing hormonal contraception you may first experience a withdrawal bleed, which is much lighter than your true period. You will normally get your true period a few weeks later. Withdrawal bleeding should **not** be entered in the app as "period".

Note: a copper IUD does not contain hormones and does therefore not inhibit ovulation. You can thus use Natural Cycles alongside a copper IUD to get insights on your body and menstrual cycle without having to use a barrier method on red days.

#### If you become pregnant on Natural Cycles

If your period is overdue and your temperature does not drop, you may be pregnant and the app will encourage you to take a pregnancy test to confirm the pregnancy. If the test is positive, please talk to your doctor and indicate it in the app.

## NC° Plan Pregnancy

When you are planning a pregnancy, select Natural Cycles° Plan Pregnancy while signing up in the app. If you are already signed into the app, you can go to the settings page and choose NC° Plan Pregnancy . In this mode, your fertility is displayed as a scale, so you can identify the days you are most likely to become pregnant. The same morning routine as in NC° Birth Control mode applies here as well measure, add or sync data and check your fertility status.

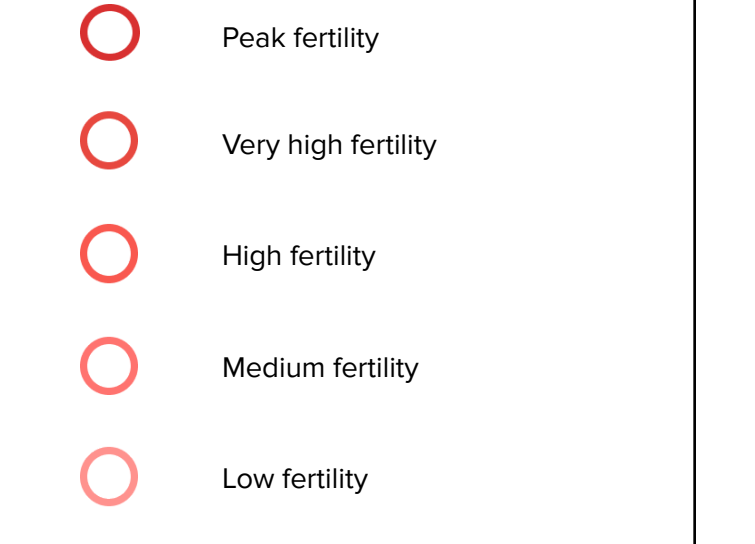

Če prekinete hormonsko kontracepcijo, lahko najprej doživite odtegnitveno krvavitev, ki je veliko lažja od vaše prave menstruacije. Pravo menstruacijo običajno dobite nekaj tednov kasneje. Odtegnitvene krvavitve ne smete vnesti v aplikacijo kot »obdobje«.

Opomba: bakrena IUD ne vsebuje hormonov in zato ne zavira ovulacije. Tako lahko uporabite Natural Cycles skupaj z bakrenim IUD -om, da dobite vpogled v svoje telo in menstrualni cikel, ne da bi morali v rdečih dneh uporabljati pregradno metodo.

#### Če zanosite Natural Cycles

Če menstruacija zamuja in temperatura ne pade, ste morda noseči in aplikacija vas bo spodbudila, da opravite test nosečnosti, da potrdite nosečnost. Če je test pozitiven, se pogovorite s svojim zdravnikom in ga navedite v aplikaciji.

## **NC° Plan Pregnancy**

Ko načrtujete nosečnost, med prijavo v aplikaciji izberite NC° Plan Pregnancy. Če ste že prijavljeni v aplikacijo, pojdite na stran z nastavitvami in izberite NC° Plan Pregnancy. V tem načinu je vaša plodnost prikazana kot lestvica, tako da lahko določite dneve, ko boste najverjetneje zanosili. Enaka jutranja rutina kot v načinu NC° Birth Control velja tudi tukaj izmerite, dodajte podatke in preverite stanje plodnosti.

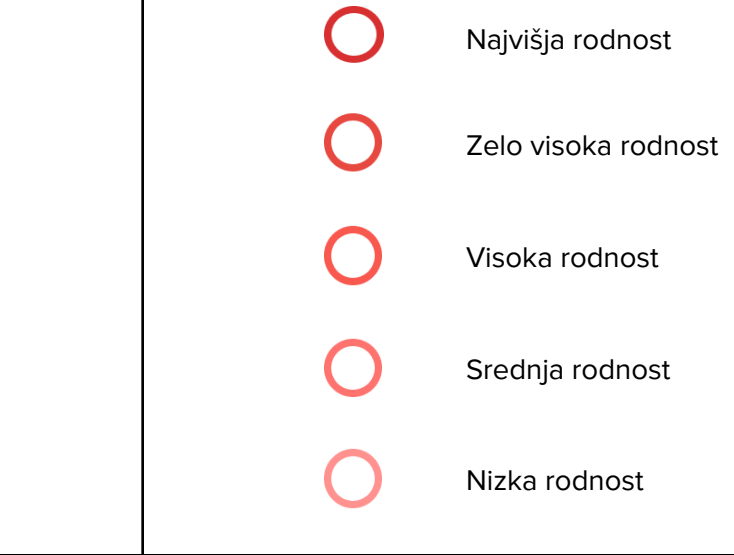

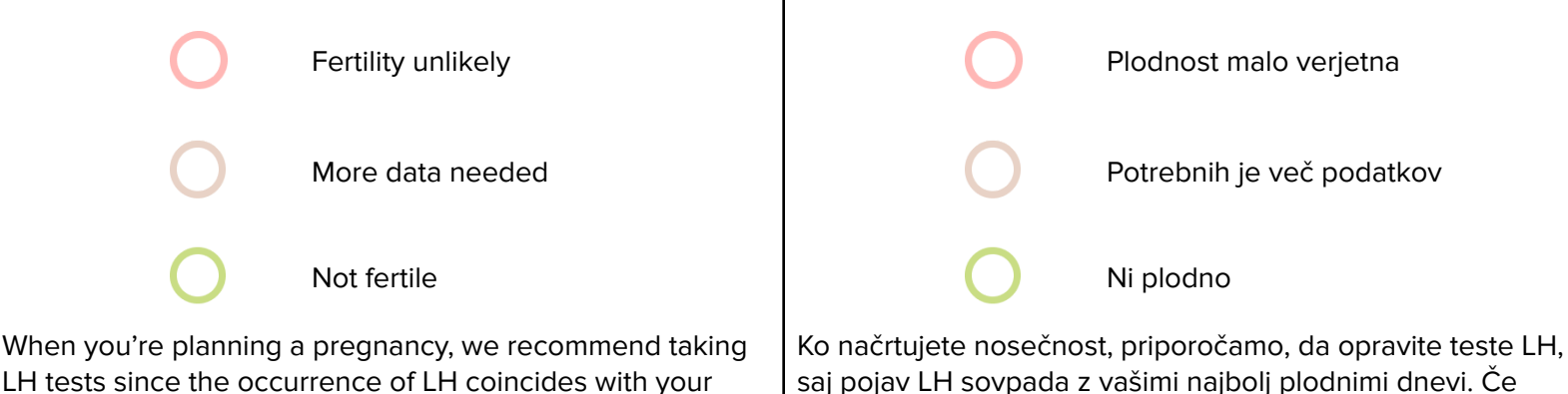

saj pojav LH sovpada z vašimi najbolj plodnimi dnevi. Če menstruacija zamuja in temperatura ne pade, vas bo aplikacija spodbudila, da opravite test nosečnosti, da potrdite nosečnost.

## **NC° Follow Pregnancy**

Ko ste noseči, lahko aplikacijo uporabite kot koledar nosečnosti in spremljate svoj tedenski razvoj in razvoj vašega otroka.

## NC° Postpartum

Po porodu imate možnost vstopiti v poporodni način NC°. NC° Postpartum vas vodi skozi fizično in duševno okrevanje po porodu z viri, prilagojenimi za podporo vašemu splošnemu zdravju in dobremu počutju v tej začasni prehodni fazi. Čeprav merjenje temperature ni potrebno, je merjenje priporočljivo, saj našemu algoritmu pomaga zaznati, kdaj se vaša plodnost povrne, da se lahko bolje pripravite. Dokler aplikacija NC° ne zazna vaše ovulacije, vam bo dala rdeče dneve.

Poporodni način NC° lahko zapustite kadar koli.

## Demo način

V predstavitvenem načinu si lahko ogledate aplikacijo. To je samo za predstavitvene namene, demo način vam ne more dati nobenih podatkov o plodnosti.

Če trenutno uporabljate hormonsko kontracepcijo, boste do aplikacije dostopali v demo načinu. Ko nehate uporabljati hormonsko kontracepcijo, lahko preprosto dostopate do celotne različice aplikacije. Aplikacija bo zdaj delovala za kontracepcijo ali za načrtovanje nosečnosti.

## NC° Follow Pregnancy

Once you are pregnant, the app can be used as a pregnancy calendar and you can follow your weekly development and the development of your baby.

most fertile days. If your period is overdue and your

take a pregnancy test to confirm the pregnancy.

temperature does not drop, the app will encourage you to

## NC° Postpartum

After you have given birth, you have the option to enter NC° Postpartum mode. NC° Postpartum guides you through the physical and mental recovery of childbirth with resources tailored to help support your overall health and well-being during this temporary transitional phase. While taking your temperature is not required, measuring is encouraged as it helps our algorithm detect when your fertility returns so you can better prepare. Until the NC° app detects your ovulation, it will give you Red Days. You can exit the NC° Postpartum mode at any time.

## Demo Mode

In Demo Mode you can see how the app could look with a few cycles of data, but you cannot add any of your own data. This is for demonstration purposes only, demo mode cannot provide you with any fertility information.

If you are currently on hormonal contraception you will access the app in Demo Mode. Once you stop using hormonal contraception you can then easily access the full version of the app. The app will now function for contraception or for planning a pregnancy.

## **Problems/ Troubleshooting**

If you cannot access the application, the application is malfunctioning, or if you suspect something is wrong with your current fertility status, please follow the steps below:

- 1. Use protection, such as a condom or another form of barrier protection, until the error has been fixed.
- Please contact our service desk via help.naturalcycles.com and our trained support agents will assist you.
- Serious incidents involving this device should be reported both to Natural Cycles and to the competent authority in your country. A 'serious incident' means any incident that directly or indirectly led, might have led or might lead to any of the following:
  - a. the death of a patient, user or other person,
  - b. the temporary or permanent serious deterioration of a patient's, user's or other person's state of health,
  - c. a serious public health threat;

## **Application Overview**

Your fertility status for the day is shown through different views within the app.

#### Calendar tab

This tab provides the overview of today's fertility and gives insights into the data logged in the past through various views as described below.

#### Today view

On this screen, you will get all of the info you need in one glance. A screen to enter your temperature pops up automatically when you open your app in the morning. Once you've entered your data, your fertility status will appear as a colored circle. Below the circle, you will see the weekly predictions and additional information. You can add

## Težave/ odpravljanje težav

Če ne morete dostopati do aplikacije, aplikacija ne deluje pravilno ali če sumite, da je kaj narobe s trenutnim stanjem plodnosti, sledite spodnjim korakom:

- Uporabljajte zaščito, na primer kondom ali drugo obliko pregradne zaščite, dokler napake ne odpravite.
- Obrnite se na našo servisno službo prek help.naturalcycles.com in naši usposobljeni zastopniki vam bodo pomagali.
- O resnih incidentih s to napravo je treba poročati Natural Cycles in pristojnemu organu v vaši državi.
   "Resni incident" pomeni vsak incident, ki je neposredno ali posredno vodil, bi lahko povzročil ali bi lahko privedel do katerega koli od naslednjega:
  - a. smrt bolnika, uporabnika ali druge osebe,
  - b. začasno ali trajno resno poslabšanje zdravstvenega stanja pacienta, uporabnika ali druge osebe,
  - c. resna grožnja javnemu zdravju;

## Pregled aplikacije

Vaše stanje plodnosti za ta dan je prikazano skozi različne poglede v aplikaciji.

#### Zavihek Koledar

Na tem zavihku je pregled današnje plodnosti in vpogled v podatke, ki so bili v preteklosti zabeleženi skozi različne poglede, kot je opisano spodaj.

#### Današnji pogled

Na tem zaslonu boste naenkrat dobili vse potrebne informacije. Ko zjutraj odprete aplikacijo, se samodejno prikaže zaslon za vnos temperature. Ko vnesete svoje podatke, bo vaš status plodnosti prikazan kot barvni krog z dodatnimi informacijami. Pod krogom boste videli tedenske napovedi. Vhodne podatke, kot so testi temperature, or update your input data, such as temperature, period, or LH tests, at any time by tapping the '+' icon.

#### Month view

Tap the "Month" tab in the calendar view to access the monthly view. Here you can see your predicted red and green days for the month, as well as when you are predicted to ovulate and have your period. These may change over time, so you should only rely on the information provided in the "Today" view for contraceptive or pregnancy planning purposes. You can easily access your past data by tapping on any past day.

#### Graph view

The graph is a visualization of your temperature curve which will continue to develop as you measure throughout your cycle. Information about ovulation, period, and fertile days is also visible. Swipe from left to right to view your past cycles, and zoom in and out to compare them to each other. You can also access the compare mode to compare your period and cycle length, temperature variation, ovulation window and day, and tracker graph.

#### Top menu

Under the top menu, you can access and manage all the information regarding your personal profile, the app and privacy settings, and your account including subscriptions. Here you can also manage whether or not you will get reminders about when to use protection, take an LH test, expect PMS, measure your temperature and check your breasts. Note that you must enable Natural Cycles to send you push notifications in your device settings to receive these.

#### Offline mode

When you are offline you can continue to add your temperature and other data to the app. When offline, the app does not calculate your fertility status. Instead, the app will show an orange outlined circle indicating your status as "Use protection". Use protection (such as condoms or another form of barrier protection) or abstain until you are back online and the app has calculated today's fertility status. obdobja ali LH, lahko kadar koli dodate ali posodobite tako, da se dotaknete ikone »+«.

#### Mesečni pogled

Dotaknite se zavihka »Mesec« v pogledu koledarja za dostop do mesečnega pogleda. Tukaj si lahko ogledate predvidene rdeče in zelene dni za mesec, pa tudi, kdaj naj bi ovulirali in imeli menstruacijo. Ti se lahko sčasoma spremenijo, zato se za namene kontracepcije ali načrtovanja nosečnosti zanašajte le na informacije, navedene v pogledu »Danes«. Do preteklih podatkov lahko preprosto dostopate tako, da tapnete kateri koli pretekli dan.

#### Pogled grafa

Graf je vizualizacija vaše temperaturne krivulje, ki se bo še naprej razvijala med merjenjem skozi celoten cikel. Vidni so tudi podatki o ovulaciji, menstruaciji in plodnih dneh. Povlecite od leve proti desni, da si ogledate pretekle cikle, ter jih povečajte in pomanjšajte, da jih primerjate med seboj. Dostopate lahko tudi do načina za primerjavo, da primerjate svoje obdobje in dolžino cikla, nihanje temperature in okno ovulacije ter dan in graf sledilnika.

#### Zgornji meni

V zgornjem meniju lahko dostopate in upravljate vse podatke o svojem osebnem profilu, aplikaciji in nastavitvah zasebnosti ter računu, vključno z naročninami. Tu lahko tudi določite, ali boste dobili opomnike o tem, kdaj uporabiti zaščito, opravite test LH, pričakujete PMS, izmerite temperaturo in preverite dojke. Upoštevajte, da morate omogočiti Natural Cycles za pošiljanje potisnih obvestil v nastavitvah naprave, da jih prejmete.

#### Način brez povezave

Ko ste brez povezave, lahko aplikaciji še naprej dodajate svojo temperaturo in druge podatke. Ko je brez povezave, aplikacija ne izračuna vašega stanja plodnosti. Namesto tega bo aplikacija prikazala oranžno obrisan krog, ki označuje vaš status »Uporabi zaščito«. Uporabljajte zaščito (na primer kondome ali drugo obliko pregradne zaščite) ali se vzdržite, dokler niste spet na spletu in aplikacija ne izračuna današnjega stanja plodnosti.

## **Platform description**

Natural Cycles Application Version: 5.0.0 and onwards **Medical Device version:** D

Devices that may be used to access the application:

- A mobile phone running Android OS (version 10 or above) or iOS (version 16 or above), 250 kbps or faster internet.
- A computer or tablet with an Internet browser: Google Chrome, Apple Safari. 250 kbps or faster internet.

## Accessing the Instructions for Use

The Instructions for Use can be found online on the Natural Cycles website (https://naturalcycles.app/IFU) and in your app under the "Regulatory" page.

If you would like a paper copy of the Instructions for Use we will send you one at no cost. Contact customer support with your request.

## **Cease using Natural Cycles**

When you sign up for Natural Cycles, whether it's for a Monthly or Yearly subscription, you will need to cancel it if you don't want your subscription to be automatically renewed for the next renewal period. Cancellation of your subscription must be done at least 24 hours before the subscription is scheduled to be renewed. Please refer to help.naturalcycles.com for a full description on how to cancel your subscription successfully. Please refer to our Privacy policy for further information on how Natural Cycles processes your data.

## Security

Natural Cycles maintain a high security and data privacy level in our application. The application is monitored for security events and data breaches. If a security event or data breach should occur, the issue will be contained and resolved with urgency according to our established processes and you as a user will receive the information you need regarding your continued safe and secure use of

## **Opis platforme**

Različica aplikacije Natural Cycles : 5.0.0 in novejše **Različica medicinske naprave:** D

Naprave, ki se lahko uporabljajo za dostop do aplikacije:

- Mobilni telefon z operacijskim sistemom Android OS (različica 10 ali novejša) ali iOS (različica 16 ali novejša), internetna povezava s hitrostjo 250 kb/s ali več.
- Računalnik ali tablični računalnik z internetnim brskalnikom: Google Chrome, Apple Safari. 250 kb / s ali hitrejši internet.

## Dostop do navodil za uporabo

Navodila za uporabo najdete na spletu na spletnem mestu Natural Cycles (https://naturalcycles.app/IFU) in v svoji aplikaciji na strani »Regulativno«.

Če želite papirni izvod navodil za uporabo, vam ga bomo poslali brezplačno. S svojo zahtevo se obrnite na podporo strankam.

## Prenehajte uporabljati Natural Cycles

Ko se prijavite za Natural Cycles, ne glede na to, ali gre za mesečno ali letno naročnino, jo boste morali preklicati, če ne želite, da se naročnina samodejno podaljša za naslednje obdobje podaljšanja. Odpoved naročnine je treba opraviti najmanj 24 ur pred predvidenim podaljšanjem naročnine. Za popoln opis, kako uspešno preklicati naročnino, obiščite help.naturalcycles.com . Za več informacij o tem, kako Natural Cycles obdeluje vaše podatke, glejte naš pravilnik o zasebnosti.

## Varnost

Natural Cycles ohraniti visoko raven varnosti in zasebnosti podatkov v naši aplikaciji. Aplikacijo spremljajo varnostni dogodki in kršitve podatkov. Če bi prišlo do varnostnega dogodka ali kršitve podatkov, bo težava v skladu z našimi uveljavljenimi postopki nujno odpravljena in rešena, vi kot the application.

It is strongly recommended that you choose a strong password to protect your account from unauthorized use. While not recommended, if you should choose to share your login with somebody, you do so at your own risk. Keep in mind that you can always revoke access by changing the password to your account and contacting support in order to close existing sessions.

Watch out for emails or messages asking you to provide your Natural Cycles login details. Natural cycles will not usually send you emails asking for your password, unless you have initiated this process yourself via support or a password reset.

## **General information**

#### **Explan**

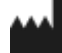

**C€** 0123

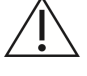

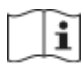

#### EC De

Name o Natural

Address St Erikso 112 34 S<sup>1</sup> Sweden

Custom help.nat uporabnik pa boste prejeli informacije, ki jih potrebujete glede vaše nadaljnje varne in zaščitene uporabe aplikacije. Močno priporočamo, da za zaščito računa pred nepooblaščeno uporabo izberete močno geslo. Čeprav to ni priporočljivo, če se odločite, da boste prijavo delili z nekom, to storite na lastno odgovornost. Upoštevajte, da lahko dostop vedno prekličete tako, da spremenite geslo za svoj račun in se obrnete na podporo, da zaprete obstoječe seje. Pazite na e -poštna sporočila ali sporočila, ki vas prosijo, da vnesete svoje Natural Cycles podatke za prijavo. Natural Cycles vam običajno ne bo pošiljal e -poštnih sporočil z vprašanjem vašega gesla, razen če ste sami začeli ta postopek prek podpore ali ponastavitve gesla.

## Splošne informacije

Poiasnilo simbolov

| ation of symbols                 | Proizvajalec                            |  |  |
|----------------------------------|-----------------------------------------|--|--|
| Manufacturer                     | CE 0123 CE oznaka                       |  |  |
| CE Mark                          | Pozor                                   |  |  |
| Caution                          | Navodila za uporabo/Navodila za uporabo |  |  |
| User Manual/Instructions for Use |                                         |  |  |
| claration of Conformity          |                                         |  |  |
| f the Menufectures               | Izjava ES o skladnosti                  |  |  |
| Cycles Nordic AB                 | Ime proizvajalca:                       |  |  |
| s of the Manufacturer:           | NaturalCycles Nordic AB                 |  |  |
| gatan 63b<br>tookholm            | Naslov proizvajalca:                    |  |  |
| tocknoim                         | St Eriksgatan 63b                       |  |  |
|                                  | 112 34 Stockholm                        |  |  |
| er support:                      | Svedska                                 |  |  |
| uralcycles.com                   | Pomoc strankam:                         |  |  |
|                                  | neip.naturaicyCles.com                  |  |  |
|                                  |                                         |  |  |

| Device Name:                                             |                                                                              |
|----------------------------------------------------------|------------------------------------------------------------------------------|
| Natural Cycles                                           | Ime naprave:                                                                 |
|                                                          | Natural Cycles                                                               |
| we declare that this product meets all applicable        |                                                                              |
| requirements of the Regulation (EU) 2017/745 for medical | Izjavijamo, da ta izdelek izpolnjuje vse veljavne zanteve                    |
| devices (MDR) and bears the mark CE0123.                 | oreabe (EO) 2017/745 za medicinske pripomočke (MDR) in<br>nosi oznako CE0123 |
| Date of publication:                                     |                                                                              |
| March 2025                                               | Datum objave: marec 2025                                                     |
|                                                          |                                                                              |
| Document version:                                        | Različica dokumenta:                                                         |
| EU v2.23                                                 | SI v2.23                                                                     |

## **Onboarding information/Informacije o vkrcanju**

| Angleščina                                                                                                    | Slovenščina                                                                                                    |
|----------------------------------------------------------------------------------------------------|----------------------------------------------------------------------------------------------------|
| <ul> <li>How would you like to use Natural Cycles?</li> <li>Prevent pregnancy</li> <li>Plan a pregnancy</li> <li>Follow your pregnancy</li> </ul>                       | Kako želite uporabiti Natural Cycles?<br>● Preprečite nosečnost<br>● Načrtujte nosečnost<br>● Sledite svoji nosečnosti |
| Set your date of birth<br>You must be 18 years of age or older to use<br>Natural Cycles                                                                                 | Določite svoj datum rojstva<br>Če želite uporabljati Natural Cycles, morate biti<br>stari 18 let ali več               |
| <ul> <li>Which measurements would you like to use in the app?</li> <li>Height and weight <ul> <li>Metric (kg / cm)</li> <li>Imperial (lb / foot)</li> </ul> </li> </ul> | Katere meritve bi radi uporabili v aplikaciji?<br>Višina in teža<br>● Metrična (kg / cm)<br>● Imperial (lb / stopalo)  |
| Temperature<br>• Celsius<br>• Fahrenheit                                                                                                    | Temperatura<br>• Celzija<br>• Fahrenheit                                                                               |

| Have you been diagnosed with any of the<br>following?<br>Certain medical conditions can affect your<br>cycle so knowing about them helps us adapt<br>and learn more about you.<br>• Polycystic Ovary Syndrome (PCOS)<br>• Endometriosis<br>• A Thyroid-Related Condition                                                                                                    | Ali so vam odkrili kaj od naslednjega?<br>Nekatera zdravstvena stanja lahko vplivajo na<br>vaš cikel, zato nam poznavanje njih pomaga<br>prilagoditi in izvedeti več o vas.<br>• Sindrom policističnih jajčnikov (PCOS)<br>• Endometrioza<br>• Stanje, povezano s ščitnico                                                                                                    |
|----------------------------------------------------------------------------------------------------|----------------------------------------------------------------------------------------------------|
| Have you experienced symptoms of<br>Menopause?<br>Menopause can affect your cycle so knowing<br>about it helps us adapt and learn more about<br>you.<br>• Yes<br>• No                                                                                                    | Ste imeli simptome menopavze?<br>Menopavza lahko vpliva na vaš cikel, zato nam<br>poznavanje tega pomaga, da se prilagodimo in<br>izvedemo več o vas.<br>• Da<br>• Ne                                                                                                    |
| Have you recently used hormonal<br>contraception?<br>If you are currently, or recently have been,<br>using hormonal contraception, we can<br>optimise the app to best fit your needs.<br>Learn more<br>Effects on your menstrual cycle<br>Hormonal contraception can inhibit your<br>ovulation and cause irregularities in your<br>cycle up to a year after you've stopped using<br>it.<br>If you haven't used it recently<br>If you stopped using hormonal contraception<br>a year ago and have your period again, then<br>answer 'Not in the last 12 months'.<br>Have you recently used hormonal<br>contraception?<br>• Yes, in the past 12 months<br>• Yes, still on it<br>• Not in the last 12 months<br>• Not in the last 12 months | Ste pred kratkim uporabljali hormonsko<br>kontracepcijo?<br>Če trenutno ali pred kratkim uporabljate<br>hormonsko kontracepcijo, lahko aplikacijo<br>optimiziramo tako, da najbolje ustreza vašim<br>potrebam.<br><u>Več o tem</u><br><u>Učinki na vaš menstrualni cikel</u><br>Hormonska kontracepcija lahko zavira ovulacijo<br>in povzroči nepravilnosti v vašem ciklu do<br>enega leta po prenehanju uporabe.<br><u>Če ga pred kratkim niste uporabljali</u><br>Če ste pred enim letom prenehali uporabljati<br>hormonsko kontracepcijo in ste spet imeli<br>menstruacijo, odgovorite 'Ne v zadnjih 12<br>mesecih'.<br>Ste pred kratkim uporabljali hormonsko<br>kontracepcijo?<br>• Da, v zadnjih 12 mesecih<br>• Da, še vedno na njem<br>• Ne v zadnjih 12 mesecih |

| Using Natural Cycles while still on hormonal<br>birth control<br>When you use hormonal birth control (such<br>as the Pill, an implant, or a vaginal ring), you<br>don't ovulate. This means that Natural Cycles<br>won't be able to track your menstrual cycle.<br>While you are using hormonal birth control,<br>we recommend you explore the demo<br>version of the app.<br>• Use in Demo Mode                         | Uporaba Natural Cycles, medtem ko ste še<br>vedno na hormonski kontracepciji<br>Ko uporabljate hormonsko kontracepcijo (na<br>primer tableto, vsadek ali vaginalni obroč), ne<br>ovulirate. To pomeni, da Natural Cycles ne bo<br>mogel slediti vašemu menstrualnemu ciklu.<br>Medtem ko uporabljate hormonsko<br>kontracepcijo, vam priporočamo, da raziščete<br>demo različico aplikacije.<br>• Uporabite v demo načinu |
|----------------------------------------------------------------------------------------------------|----------------------------------------------------------------------------------------------------|
| Approximately how long does your cycle<br>usually last?<br>A cycle is the time span between one period<br>and the next.                                                                                                    | Koliko časa običajno traja vaš cikel?<br>Cikel je časovni interval med enim obdobjem in<br>naslednjim.                                                                                                    |
| <ul> <li>How much does the length of your cycle vary?</li> <li>Understanding the regularity of your cycles helps the algorithm get to know you better. <ul> <li>0-4 Days</li> <li>5-9 Days</li> <li>10+ Days</li> <li>I don't know</li> </ul> </li> <li>How many days are there between the longest and shortest cycle you've had in the last year? A cycle is the time span between one period and the next.</li> </ul> | Koliko se spreminja dolžina vašega cikla?<br>Razumevanje pravilnosti vaših ciklov pomaga<br>algoritmu, da vas bolje spozna.<br>• 0-4 dni<br>• 5-9 dni<br>• Več kot 10 dni<br>• Ne vem<br>Koliko dni je med najdaljšim in najkrajšim<br>ciklom v zadnjem letu? Cikel je časovni<br>razpon med eno menstruacijo in naslednjo.                                                                                               |
| How long have you been on hormonal<br>contraception?<br>You might notice irregularities in your cycle<br>after you've stopped using hormonal birth<br>control. It can take time for things to balance<br>out.<br>• 0 - 1 Years<br>• 1 - 5 Years<br>• 5+ Years                                                                                                    | Kako dolgo ste uporabljali hormonsko<br>kontracepcijo?<br>Morda boste opazili nepravilnosti, ko prenehate<br>z uporabo hormonske kontracepcije. Lahko<br>traja nekaj časa, da se stvari uravnovesijo.<br>• 0 - 1 let<br>• 1 - 5 let<br>• 5+ let                                                                                                    |
| What type of hormonal birth control did you<br>use?<br>What type of hormonal birth control are you<br>using?<br>The start of your journey with Natural Cycles<br>might be a little different depending on the<br>method you used.                                                                                                    | Katero vrsto hormonske kontracepcije ste<br>uporabljali?<br>Katero vrsto hormonske kontracepcije<br>uporabljate?<br>Začetek vašega potovanja z aplikacijo Natural<br>Cycles se bo lahko morda malo razlikoval glede<br>na metodo, ki ste jo uporabljali.                                                                                                    |

| The start of your journey with Natural Cycles                                                                                                    | Začetek vašega potovanja z aplikacijo Natural                                                                                                    |
|----------------------------------------------------------------------------------------------------|----------------------------------------------------------------------------------------------------|
| might be a little different depending on the                                                                                                    | Cycles se bo lahko morda malo razlikoval glede                                                                                                    |
| method you're using.                                                                                                    | na metodo, ki jo uporabljate.                                                                                                    |
| Hormonal IUD                                                                                                    | Hormonski maternični vložek                                                                                                    |
| Implant                                                                                                    | Vsadek                                                                                                    |
| Mini-pill                                                                                                    | Mini tabletka                                                                                                    |
| Other                                                                                                    | Drugo                                                                                                    |
| Patch                                                                                                    | Obliž                                                                                                    |
| Pill                                                                                                    | Tableta                                                                                                    |
| Shot/Injection                                                                                                    | Injekcija                                                                                                    |
| Vaginal ring                                                                                                    | Vaginalni obroček                                                                                                    |
| Different types of hormonal birth control                                                                                                    | Različne vrste hormonske kontracepcije                                                                                                    |
| There are lots of different hormonal birth                                                                                                    | Na voljo je veliko različnih metod hormonske                                                                                                    |
| control methods out there. We've included a                                                                                                    | kontracepcije. Vključili smo izbor najpogosteje                                                                                                    |
| selection of the most commonly used                                                                                                    | uporabljenih možnosti. Če na seznamu ne vidite                                                                                                    |
| options. If you can't see your option on the                                                                                                    | svoje možnosti, izberite »drugo«.                                                                                                    |
| list, please select "other".                                                                                                    | Tableta in mini tabletka                                                                                                    |
| The combined pill is commonly referred to as                                                                                                    | Kombinirana tableta se pogosto imenuje                                                                                                    |
| "the birth control pill" or "the pill". It contains                                                                                                    | »kontracepcijska tableta« ali »tabletka«. Vsebuje                                                                                                    |
| both synthetic estrogen and progesterone                                                                                                    | sintetični estrogen in progesteron in se običajno                                                                                                    |
| and is typically taken for 3 weeks with a                                                                                                    | jemlje 3 tedne z 1-tedenskim premorom. Mini                                                                                                    |
| 1-week break. The mini pill (also known as the                                                                                                    | tabletka (znana tudi kot tabletka, ki vsebuje samo                                                                                                    |
| progestogen-only pill) contains only synthetic                                                                                                    | progestogen) vsebuje samo sintetični                                                                                                    |
| progesterone. It's taken every day without a                                                                                                    | progesteron. Jemlje se vsak dan brez premora.                                                                                                    |
| break. If you are unsure what method you are                                                                                                    | Če niste prepričani, katero metodo uporabljate,                                                                                                    |
| using, check your pill packet or ask your                                                                                                    | preverite paketek s tabletami ali vprašajte                                                                                                    |
| doctor.                                                                                                    | zdravnika.                                                                                                    |
| Transitioning from hormonal birth control to                                                                                                    | Prehod s hormonske kontracepcije na aplikacijo                                                                                                    |
| Natural Cycles                                                                                                    | Natural Cycles                                                                                                    |
| In most cases, hormonal birth control stops                                                                                                    | V večini primerov hormonska kontracepcija ustavi                                                                                                    |
| ovulation, meaning you don't get a cycle                                                                                                    | ovulacijo, kar pomeni, da med uporabo te                                                                                                    |
| while you're using this type of method.                                                                                                    | metode ne dobite menstruacije.                                                                                                    |
| This means that Natural Cycles won't be able                                                                                                    | To pomeni, da aplikacija Natural Cycles ne bo                                                                                                    |
| to track your menstrual cycle or show you a                                                                                                    | mogla slediti vašemu menstrualnemu ciklu ali                                                                                                    |
| fertility status until you've stopped taking                                                                                                    | vam pokazati stanja plodnosti, dokler ne                                                                                                    |
| hormonal birth control.                                                                                                    | prenehate jemati hormonske kontracepcije.                                                                                                    |
| Until it's time to stop using your current<br>method, you can only access Natural Cycles<br>in demo mode. We'll remind you on the date<br>you set to start measuring. | Dokler ne pride čas, da prenehate uporabljati<br>trenutno metodo, lahko do aplikacije Natural<br>Cycles dostopate samo v demo načinu. Opomnili<br>vas bomo na datum, ki ste ga nastavili za začetek<br>merjenja. |

| Enter demo mode                                                                                                    | Vstop v demo način                                                                                                    |
|----------------------------------------------------------------------------------------------------|----------------------------------------------------------------------------------------------------|
| Are you ready to start your hormone-free                                                                                                    | Ali ste pripravljeni na začetek potovanja brez                                                                                                    |
| journey?                                                                                                    | hormonov?                                                                                                    |
| You must have stopped using your previous                                                                                                    | Preden lahko začnete uporabljati NC Birth                                                                                                    |
| method before you can start using NC Birth                                                                                                    | Control/NC Plan Pregnancy, morate prenehati                                                                                                    |
| Control/NC Plan Pregnancy                                                                                                    | uporabljati prejšnjo metodo                                                                                                    |
| I'm ready                                                                                                    | Sem pripravljena                                                                                                    |
| Go back                                                                                                    | Nazaj                                                                                                    |
| Have you bled since you removed your IUD?<br>Have you bled since you removed your<br>implant?<br>Have you bled since you stopped the<br>mini-pill?<br>Have you bled since you stopped using<br>hormonal birth control?<br>Have you bled since you stopped using the<br>patch?<br>Have you either bled since you stopped<br>taking the pill or in the final week of taking it?<br>Have you bled since your shot/injection?<br>Have you bled since you removed your<br>vaginal ring?<br>You might experience what's known as a<br>withdrawal bleed when you come off<br>hormonal birth control. This is usually heavier<br>than spotting, but not as heavy as a regular<br>period.<br>Yes<br>No | Ali ste krvaveli, odkar so vam odstranili<br>maternični vložek?<br>Ali ste krvaveli, odkar so vam odstranili vsadek?<br>Ali ste krvaveli, odkar ste prenehali jemati mini<br>tabletko?<br>Ali ste krvaveli, odkar ste prenehali uporabljati<br>hormonsko kontracepcijo?<br>Ali ste krvaveli, odkar ste prenehali uporabljati<br>obliž?<br>Ali ste krvaveli, odkar ste prenehali jemati<br>tabletko, oziroma v zadnjem tednu jemanja?<br>Ali ste krvaveli, odkar ste prejeli injekcijo?<br>Ali ste krvaveli, odkar so vam odstranili vaginalni<br>obroček?<br>Ob prekinitvi hormonske kontracepcije lahko<br>doživite odtegnitveno krvavitev. Ta je običajno<br>močnejša od krvavitve po kapljicah, a ni tako<br>močna, kot običajna menstruacija.<br>Da |
| Getting your period back after the IUD                                                                                                    | Vrnitev menstruacije po materničnem vložku                                                                                                    |
| Getting your period back after the implant                                                                                                    | Vrnitev menstruacije po vsadku                                                                                                    |
| Getting your period back after the pill                                                                                                    | Vrnitev menstruacije po tabletki                                                                                                    |
| Getting your period back after hormonal birth                                                                                                    | Vrnitev menstruacije po hormonski kontracepciji                                                                                                    |
| control                                                                                                    | Vrnitev menstruacije po obližu                                                                                                    |
| Getting your period back after the patch                                                                                                    | Vrnitev menstruacije po tabletki                                                                                                    |
| Getting your period back after the pill                                                                                                    | Vrnitev menstruacije po injekciji                                                                                                    |
| Getting your period back after the                                                                                                    | Vrnitev menstruacije po vaginalnem obročku                                                                                                    |
| shot/injection                                                                                                    | Videti je, da ste doživeli odtegnitveno krvavitev in                                                                                                    |
| Getting your period back after the vaginal                                                                                                    | se vam je menstruacija vrnila. To pomeni, da ste                                                                                                    |
| ring                                                                                                    | na dobri poti, da najdete svoj naravni cikel.                                                                                                    |
| It looks like you've experienced a withdrawal                                                                                                    | Doživeli ste odtegnitveno krvavitev, naslednja                                                                                                    |
| bleed and your period has returned. This                                                                                                    | krvavitev pa bi morala biti vaša menstruacija. To                                                                                                    |
| means you're on your way to finding your                                                                                                    | pomeni, da ste na dobri poti, da najdete svoj                                                                                                    |
| own natural cycle.                                                                                                    | naravni cikel.                                                                                                    |

| You've experienced a withdrawal bleed and<br>the next bleed you get should be your period.<br>This means you're on your way to finding<br>your natural cycle.<br>The next bleed you experience is likely to be<br>a withdrawal bleed. After that your period<br>should be next.                                                                                                    | Naslednja krvavitev, ki jo boste doživeli, bo<br>verjetno odtegnitvena krvavitev. Tej bi morala<br>slediti vaša menstruacija.<br>Odtegnitveno krvavitev lahko dodate v aplikacijo,<br>algoritem je ne bo uporabil na isti način kot<br>menstruacijo.                                                                                                    |
|----------------------------------------------------------------------------------------------------|----------------------------------------------------------------------------------------------------|
| You can add withdrawal bleeding in the app,<br>it won't be used by the algorithm in the same<br>way as your period.                                                                                                    |                                                                                                    |
| Adding bleeding to the app<br>When you discontinue hormonal birth control,<br>you may first experience a withdrawal bleed,<br>which is much lighter than your true period.<br>You will normally get your true period a few<br>weeks later. Withdrawal bleeding should not<br>be entered as "period" into the app. If you are<br>unsure if you are experiencing withdrawal<br>bleeding or a period, please consult your<br>doctor.<br>Using protection on red days<br>Our data show that women transitioning to<br>Natural Cycles from hormonal birth control<br>have a higher risk of becoming pregnant due<br>to generally not yet being accustomed to<br>using other forms of protection.<br>On red days, you must either abstain or use<br>protection, such as condoms (or another form<br>of barrier protection), to prevent pregnancy. If<br>you have not been using a non-hormonal<br>based method of birth control before, make<br>sure to have a method on hand to use during<br>red days, such as condoms.<br>It can take several cycles after discontinuing<br>hormonal birth control before becoming more<br>regular again. You should expect more red<br>days during these cycles and therefore<br>expect to use protection, such as condoms<br>(or another form of barrier protection), or<br>abstain more frequently. | Dodajanje krvavitve v aplikacijo<br>Ko prekinete hormonsko kontracepcijo, lahko<br>najprej doživite odtegnitveno krvavitev, ki je<br>veliko lažja od vaše prave menstruacije. Pravo<br>menstruacijo običajno dobite nekaj tednov<br>kasneje. Odtegnitvene krvavitve ne smemo<br>vnesti v aplikacijo kot »menstruacijo«. Če niste<br>prepričani, ali imate odtegnitveno krvavitev ali<br>menstruacijo, se posvetujte z zdravnikom.<br>Uporaba zaščite v rdečih dneh<br>Naši podatki kažejo, da imajo ženske, ki prehajajo<br>na Natural Cycles s hormonske kontracepcije,<br>večje tveganje za zanositev, ker se na splošno še<br>niso navadile uporabljati drugih oblik zaščite.<br>V rdečih dneh se morate vzdržati ali uporabljati<br>zaščito, na primer kondome (ali drugo obliko<br>zaščite), da preprečite nosečnost. Če doslej niste<br>uporabljali nehormonske metode kontracepcije,<br>imejte pri roki metodo za uporabo v rdečih dneh,<br>na primer kondome.<br>Po prekinitvi hormonske kontracepcije lahko traja<br>več ciklov, preden menstruacija postane spet bolj<br>redna. V teh ciklih bi morali pričakovati več rdečih<br>dni, zato pričakujte, da boste uporabljali zaščito,<br>kot so kondomi (ali druge oblike zaščite) ali se<br>bolj vzdržali. |
| How many times have you bled?<br>Knowing how many times you've bled helps<br>us work out whether or not you're getting a<br>menstrual cycle.                                                                                                    | Kolikokrat ste krvaveli?<br>Če vemo, kolikokrat ste krvaveli, lažje ugotovimo,<br>ali imate menstrualni cikel.                                                                                                    |

| When did your last period start?                                                                                                    | Kdaj se je začela vaša zadnja menstruacija?                                                                                                    |
|----------------------------------------------------------------------------------------------------|----------------------------------------------------------------------------------------------------|
| I don't know                                                                                                    | ● Ne vem                                                                                                    |
| How many cycles have you had since you                                                                                                    | Koliko ciklov ste imeli, odkar ste prenehali s                                                                                                    |
| quit hormonal contraception?                                                                                                    | hormonsko kontracepcijo?                                                                                                    |
| A cycle is the time span between one period                                                                                                    | Cikel je časovni interval med enim obdobjem in                                                                                                    |
| and the next.                                                                                                    | naslednjim.                                                                                                    |
| Using Natural Cycles after hormonal<br>contraception<br>Our data show that women transitioning to<br>Natural Cycles from hormonal contraception<br>have a higher risk of becoming pregnant due<br>to generally not yet being accustomed to<br>using other forms of protection.<br>On red days, you must either abstain or use<br>protection, such as condoms (or another form<br>of barrier protection), to prevent pregnancy. If<br>you have not been using a non-hormonal<br>based method of birth control before, make<br>sure to have a method on hand to use during<br>red days, such as condoms.<br>When you discontinue hormonal birth control,<br>you may first experience a withdrawal bleed,<br>which is much lighter than your true period.<br>You will normally get your true period a few<br>weeks later. Withdrawal bleeding should not<br>be entered as "period" into the app. If you<br>are unsure if you are experiencing withdrawal<br>bleeding or a period, please consult your<br>doctor.<br>It can take several cycles after discontinuing<br>hormonal birth control before becoming more<br>regular again. You should expect more red<br>days during these cycles and therefore<br>expect to use protection, such as condoms<br>(or another form of barrier protection), or<br>abstain more frequently.<br>• I understand | Uporaba Natural Cycles po hormonski<br>kontracepciji<br>Naši podatki kažejo, da imajo ženske, ki<br>prehajajo na Natural Cycles iz hormonske<br>kontracepcije, večje tveganje zanositve, ker na<br>splošno še niso navajene uporabljati drugih<br>oblik zaščite.<br>V rdečih dneh se morate vzdržati ali uporabljati<br>zaščito, na primer kondome (ali drugo obliko<br>pregradne zaščite), da preprečite nosečnost. Če<br>doslej niste uporabljali nehormonske metode<br>kontracepcije, imejte pri roki metodo za uporabo<br>v rdečih dneh, na primer kondome.<br>Ko prekinete hormonsko kontracepcijo, lahko<br>najprej doživite odtegnitveno krvavitev, ki je<br>veliko lažja od vaše prave menstruacije. Pravo<br>menstruacijo običajno dobite nekaj tednov<br>kasneje. Odtegnitvene krvavitve ne smete vnesti<br>kot »obdobje« v aplikacijo. Če niste prepričani,<br>ali imate odtegnitveno krvavitev ali menstruacijo,<br>se posvetujte z zdravnikom.<br>Po ukinitvi hormonske kontracepcije lahko traja<br>več ciklov, preden postane spet bolj redna. V<br>teh ciklih bi morali pričakovati več rdečih dni in<br>zato pričakovati, da boste uporabljali zaščito, na<br>primer kondome (ali drugo obliko zaščite pred<br>ovirami), ali se bolj vzdržali.<br>• Razumem |

| Have you been pregnant at any point in the<br>past 12 months?<br>If you have recently been pregnant we can<br>optimise the app to best fit your needs. After<br>pregnancy, your cycle may be irregular and<br>you may not ovulate.<br>• Yes<br>• No                                                                                                    | Ali ste bili v zadnjih 12 mesecih kdaj noseči?<br>Če ste nedavno bili noseči, lahko aplikacijo<br>optimizirate tako, da bo kar najbolje ustrezala<br>vašim potrebam. Po nosečnosti so lahko vaši<br>cikli neredni in nimate ovulacije.<br>• Da<br>• Ne                                                                                                    |  |  |
|----------------------------------------------------------------------------------------------------|----------------------------------------------------------------------------------------------------|--|--|
| Have you had your period since your<br>pregnancy ended? (not the initial bleeding)<br>• Yes<br>• No                                                                                                    | Ali ste imeli menstruacijo po koncu nosečnosti?<br>(ne začetna krvavitev)<br>• Da<br>• Ne                                                                                                    |  |  |
| How many cycles have you had since your pregnancy?                                                                                                    | Koliko ciklov ste imeli od nosečnosti?                                                                                                    |  |  |
| When did your pregnancy end?                                                                                                    | Kdaj se je vaša nosečnost končala?                                                                                                    |  |  |
| Have you had your period since your<br>pregnancy ended? (not the initial bleeding)<br>If you have not had your period since your<br>pregnancy then you haven't yet started your<br>menstrual cycle. The initial bleeding after<br>your pregnancy is caused by birth and is not<br>a part of your menstrual cycle.                                                                                                    | Ali ste imeli menstruacijo po koncu nosečnosti?<br>(ne začetna krvavitev)<br>Če od nosečnosti še niste imeli menstruacije, se<br>vaš menstrualni cikel še ni začel. Začetna<br>krvavitev po nosečnosti je posledica poroda in<br>ni del menstrualnega cikla.                                                                                                    |  |  |
| Select number of days                                                                                                    | Izberite število dni                                                                                                    |  |  |
| Using Natural Cycles while breastfeeding<br>For the first 4–6 months after giving birth,<br>many women who are exclusively<br>breastfeeding may not ovulate.<br>Natural Cycles will detect your first ovulation<br>2 weeks before your first menstruation, but<br>until then you will only see red days in the<br>app.<br>Even though you are not ovulating, it is still<br>important to use contraception or abstain<br>from intercourse on red days.<br><ul> <li>I understand</li> <li>Learn more</li> </ul> | Uporaba Natural Cycles med dojenjem<br>Prve 4-6 mesecev po porodu mnoge ženske, ki<br>dojijo izključno, morda ne bodo ovulirale.<br>Natural Cycles bo zaznala vašo prvo ovulacijo 2<br>tedna pred prvo menstruacijo, do takrat pa<br>boste v aplikaciji videli le rdeče dni.<br>Čeprav nimate ovulacije, je še vedno<br>pomembno, da uporabite kontracepcijo ali se<br>vzdržite spolnega odnosa v rdečih dneh.<br>• Razumem<br>• Več o tem |  |  |

## Podatki o varnosti in zmogljivosti

v aplikaciji Naslednje besede in stavki v aplikaciji so povezani z varnostjo in zmogljivostjo naprave in so zato v prevedeni različici navedeni v uporabniškem priročniku.

| Angleščina                                                                                                    | Slovenščina                                                                                                    |  |
|----------------------------------------------------------------------------------------------------|----------------------------------------------------------------------------------------------------|--|
| <ul> <li>NC° Birth Control</li> <li>Use protection</li> <li>Not fertile</li> <li>Emergency contraception and tests</li> <li>Emergency contraception</li> <li>Pill</li> <li>IUD (Intrauterine Device) - Intrauterine Device</li> </ul> | NC° Birth Control<br>• Uporabite zaščito<br>• Ni plodna<br>• Nujna kontracepcija in testi<br>• Nujna kontracepcija<br>• Tabletka<br>• IUD (Intrauterine Device) -<br>Intrauterina naprava               |  |
| NC° Plan Pregnancy<br>Not fertile<br>Low fertility<br>Medium fertility<br>High fertility<br>Very high fertility<br>Peak fertility<br>Fertility unlikely<br>More data needed                                                           | NC° Plan Pregnancy<br>• Ni plodna<br>• Nizka rodnost<br>• Srednja rodnost<br>• Visoka rodnost<br>• Zelo visoka rodnost<br>• Najvišja rodnost<br>• Plodnost malo verjetna<br>• Potrebnih je več podatkov |  |
| General  Confirmed ovulation  Ovulation  Today  Cycle day  Monday  Tuesday  Vednesday  Vednesday  Friday  Saturday  Sunday  Predictions - do not take as result  Exclude temperature  Sick  Slept differently Hungover Bleeding       | Splošno  Potrjena ovulacija ovulacija Danes dan cikla ponedeljek torek sreda četrtek petek sobota nedelja Napovedi - ne upoštevajte Izključi temperaturo bolan Spal drugače Mačka krvavitev Obdobje     |  |

| <ul> <li>Period</li> <li>Spotting</li> <li>Sex</li> <li>Protected</li> <li>Unprotected</li> <li>None</li> <li>LH test</li> <li>Positive</li> <li>Negative</li> <li>Compare</li> <li>Pregnancy test</li> <li>No longer pregnant</li> <li>More</li> <li>Less</li> <li>Save</li> <li>Done</li> <li>Clear</li> <li>Skip</li> <li>Regulatory</li> <li>Version</li> </ul> | <ul> <li>Odkrivanje</li> <li>Seks</li> <li>Zaščiteno</li> <li>Nezaščiteno</li> <li>Brez</li> <li>LH test</li> <li>Pozitivno</li> <li>Negativno</li> <li>Primerjaj</li> <li>test nosečnosti</li> <li>Niste več noseči</li> <li>Več</li> <li>Manj</li> <li>Shrani</li> <li>Končano</li> <li>Počisti</li> <li>Preskoči</li> <li>Regulativno</li> <li>Različica</li> </ul> |
|----------------------------------------------------------------------------------------------------|----------------------------------------------------------------------------------------------------|
|----------------------------------------------------------------------------------------------------|----------------------------------------------------------------------------------------------------|

APPENDIX: This table provides information about the effectiveness of different contraceptive methods ranging from least effective to most effective under typical use. Reference: Contraceptive Technology (Table 26 - 1). 21st Edition, 2018.

Percentage of women experiencing an unintended pregnancy during the first year of typical use and the first year of perfect use of contraception and the percentage continuing use at the end of the first year. United States.

|                                                | % of women experiencing within the First | % of women continuing<br>use at one year <sup>3</sup> |    |
|------------------------------------------------|------------------------------------------|-------------------------------------------------------|----|
| Method                                         | Typical use <sup>1</sup>                 | Perfect use <sup>2</sup>                              |    |
| No method <sup>4</sup>                         | 85                                       | 85                                                    |    |
| Spermicides <sup>5</sup>                       | 21                                       | 16                                                    | 42 |
| Female Condom <sup>6</sup>                     | 21                                       | 5                                                     | 41 |
| Withdrawal                                     | 20                                       | 4                                                     | 46 |
| Diaphragm <sup>7</sup>                         | 17                                       | 16                                                    | 57 |
| Sponge                                         | 17                                       | 12                                                    | 36 |
| Parous Women                                   | 27                                       | 20                                                    |    |
| Nulliparous Women                              | 14                                       | 9                                                     |    |
| Fertility awareness-based methods <sup>8</sup> | 15                                       |                                                       | 47 |

|                                  | Ovulation method <sup>8</sup>     | 23   | 3   |     |
|----------------------------------|-----------------------------------|------|-----|-----|
|                                  | TwoDay method <sup>8</sup>        | 14   | 4   |     |
|                                  | Standard Days method <sup>8</sup> | 12   | 5   |     |
|                                  | Natural Cycles <sup>8</sup>       | 8    | 1   |     |
|                                  | Symptothermal method <sup>8</sup> | 2    | 0.4 |     |
| Male condom <sup>6</sup>         |                                   | 13   | 2   | 43  |
| Combined and progestin-only pill |                                   | 7    | 0.3 | 67  |
| Evra patch                       |                                   | 7    | 0.3 | 67  |
| NuvaRing                         |                                   | 7    | 0.3 | 67  |
| Depo-Provera                     |                                   | 4    | 0.2 | 56  |
| Intrauteri                       | ne contraceptives                 |      |     |     |
|                                  | ParaGard (copper T)               | 0.8  | 0.6 | 78  |
|                                  | Skyla (13.5 mg LNG)               | 0.4  | 0.3 |     |
|                                  | Kyleena (19.5mg LNG)              | 0.2  | 0.2 |     |
|                                  | Liletta (52mg LNG)                | 0.1  | 0.1 |     |
|                                  | Mirena (52mg LNG)                 | 0.1  | 0.1 | 80  |
| Nexplanon                        |                                   | 0.1  | 0.1 | 89  |
| Tubal occlusion                  |                                   | 0.5  | 0.5 | 100 |
| Vasectomy                        |                                   | 0.15 | 0.1 | 100 |

Emergency Contraceptives: Use of emergency contraceptive pills or placement of a copper intrauterine contraceptive after unprotected intercourse substantially reduces the risk of pregnancy.

#### Lactational Amenorrhea Method: LAM is a highly effective, temporary method of contraception.<sup>9</sup>

1 Among typical couples who initiate use of a method (not necessarily for the first time), the percentage who experience an accidental pregnancy during the first year if they do not stop use for any reason other than pregnancy. Estimates of the probability of pregnancy during the first year of typical use for fertility awareness-based methods, withdrawal, the male condom, the pill, and Depo-Provera are taken from the 2006–2010 National Survey of Family Growth (NSFG) corrected for under-reporting of abortion. See the text for the derivation of estimates for the other methods. 2 Among couples who initiate use of a method (not necessarily for the first time) and who use it perfectly (both consistently and correctly), the percentage who experience an accidental pregnancy during the first year if they do not stop use for any other reason. See the text for the derivation of the estimate for each method

3 Among couples attempting to avoid pregnancy, the percentage who continue to use a method for 1 year.

4 This estimate represents the percentage who would become pregnant within 1 year among women now relying on reversible methods of contraception if they abandoned contraception altogether. See text.

5 150 mg gel, 100 mg gel, 100 mg suppository, 100 mg film.

6 Without spermicides.

7 With spermicidal cream or jelly

8 About 80% of segments of FABM use in the 2006-2010 NSFG were reported as calendar rhythm. Specific FABM methods are too uncommonly used in the U.S. to permit calculation of typical use failure rates for each using NSFG data; rates provided for individual methods are derived from clinical studies. The Ovulation and TwoDay methods are based on evaluation of cervical mucus. The Standard Days method avoids intercourse on cycle days 8 through 19. Natural Cycles is a fertility app that requires user input of basal body temperature (BBT) recordings and dates of menstruation and optional LH urinary test results. The Symptothermal method is a double-check method based on evaluation of cervical mucus to determine the first fertile day and evaluation of cervical mucus and temperature to determine the last fertile day.

9 However, to maintain effective protection against pregnancy, another method of contraception must be used as soon as menstruation resumes, the frequency or duration of breastfeeds is reduced, bottle feeds are introduced, or the baby reaches 6 months of age.